# intelbras

## Manual do usuário

**ONT 121 W** 

## intelbras

#### ONT 121 W Roteador GPON/EPON Wireless N 300 Mbps

Parabéns, você acaba de adquirir um produto com a qualidade e segurança Intelbras.

A ONT 121 W possui 1 porta de uplink GPON/EPON atendendo a velocidade de 2.5 Gbps de downstream e 1.25 Gbps de upstream quando funcionando no modo GPON, e velocidade de 1.25 Gbps de downstream e 1.25 Gbps de upstream quando em modo EPON. Além de possuir 1 porta *Gigabit Ethernet* e 1 porta *Fast Ethernet*, 1 porta *FXS* e 1 interface wireless no padrão IEEE b/g/n.

A ONT Intelbras foi projetada para implementações avançadas de serviços Triple-play e fornecem uma alternativa de baixo custo e alto desempenho para solução GPON/EPON. Sua instalação e gerenciamento podem ser feitos através da interface web, de forma rápida e fácil.

### Cuidados e segurança

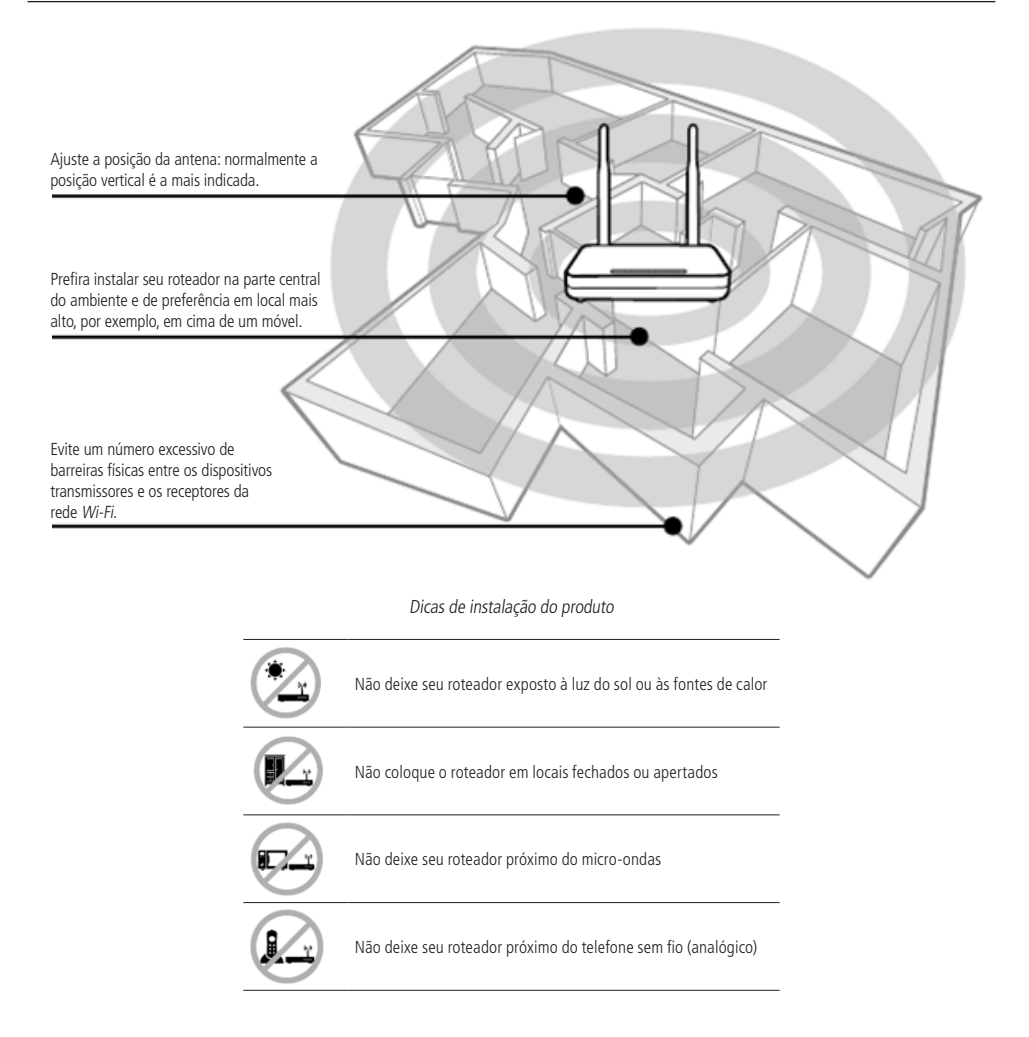

## Índice

| 1. Especificações técnicas                               | 5  |
|----------------------------------------------------------|----|
| 2. Acessórios                                            | 7  |
| 3. Gerenciamento                                         | 7  |
| 3.1. Acesso remoto (web)                                 |    |
| 4. Configuração                                          | 8  |
| 4.1. Informações do produto.         4.2. Interface LAN. |    |
| 4.3. Interface WAN.                                      |    |
| 4.4. Interface wireless                                  |    |
| 4.5. Interface de voz                                    |    |
| 4.7. Segurança                                           |    |
| 4.9. Roteamento                                          |    |
| 4.10. Serviços                                           |    |
| 4.11. IPv6                                               |    |
| 4.12. Diagnósticos                                       |    |
| 4.13. Sistema                                            |    |
| 4.14. Estatísticas                                       |    |
| Termo de garantia                                        | 41 |

## 1. Especificações técnicas

| Especificação                                  | Detalhes                                                            |  |  |
|------------------------------------------------|---------------------------------------------------------------------|--|--|
| Chipset Ethernet/PON                           | RTL9602-C                                                           |  |  |
| Chipset wireless                               | RTL8192ER-CG                                                        |  |  |
| Chipset SIP                                    | Mircrosemi - Le9641                                                 |  |  |
| Memória Flash                                  | 16 MB                                                               |  |  |
| Memória SDRAM                                  |                                                                     |  |  |
| Interfaces - PON/LAN/FXS                       |                                                                     |  |  |
| 1 porta PON                                    | SC/APC                                                              |  |  |
| 1 porta LAN 1                                  | 10/100 Mbps (Fast)                                                  |  |  |
| 1 porta LAN 2                                  | 10/100/1000 Mbps (Gigabit)                                          |  |  |
| 1 porta FXS                                    | FXS                                                                 |  |  |
| Interface wireless                             |                                                                     |  |  |
| Frequência                                     | 2,4 GHz                                                             |  |  |
|                                                | 17 dB para 11g                                                      |  |  |
| Potência máxima (Tx)                           | 15 dB para 11n                                                      |  |  |
|                                                | 11g 54M: -77 dBm                                                    |  |  |
| Sensibilidade mínima (Rx)                      | 11n HT20: -74 dBm                                                   |  |  |
|                                                | 11n HT40: -72 dBm                                                   |  |  |
| Canais de operação                             | Auto - 1 a 13                                                       |  |  |
| Antenas                                        | 2 antenas internas de 3 dBi                                         |  |  |
| Padrões                                        | IEEE 802.11b/g/n 300 Mbps 2T2R                                      |  |  |
| Outras interfaces                              | 5 1                                                                 |  |  |
|                                                | 1 power                                                             |  |  |
| Botões                                         | 1 reset                                                             |  |  |
|                                                | 1 WPS                                                               |  |  |
| LEDS                                           | 7 LEDs (PWR, PON, LOS, LAN 1-2, Wi-Fi, FXS)                         |  |  |
| Fonte de alimentação exteri                    | na                                                                  |  |  |
|                                                | Entrada (AC): 110 ~ 220 V / 0,5 A                                   |  |  |
| Tensão/corrente                                | Saída (DC): 12 V / 1 A                                              |  |  |
| Outras informações                             |                                                                     |  |  |
| Instalação                                     | Mesa e parede                                                       |  |  |
| Temperatura de operação                        | 0 a 40 °C                                                           |  |  |
| Umidade de operação 10 a 90% (sem condensação) |                                                                     |  |  |
| C                                              | CE, RoHS                                                            |  |  |
| Certificados                                   | Anatel                                                              |  |  |
| Padrão IEEE                                    | 802.3, 802.3u, 802.3ab, 802.3x, 802.1d, 802.1q, 802.1p, 802.11b/g/n |  |  |
|                                                | Suporte a chave criptográfica AES                                   |  |  |
| Interface PON                                  | Suporte a FEC (upstream/downstream)                                 |  |  |
|                                                | Suporte a Dying Gasp                                                |  |  |
|                                                | Em conformidade com ITU G.984.x                                     |  |  |
| GPON                                           | Largura de banda US: 1.244G / DS: 2.488G                            |  |  |
|                                                | Suporte a 32 TCONT, 128 GEM                                         |  |  |
|                                                | Ativação e descobrimento automático (G. 984.3)                      |  |  |
|                                                |                                                                     |  |  |
|                                                | Suporte DPPu                                                        |  |  |
|                                                | Em conformidado com IEEE 200 2ab EDON                               |  |  |
| EPON                                           | Enr comonniuade Com IEEE.ov2.3dil.Er ON                             |  |  |
|                                                | Laryura ue variud US. 1.2440 / US. 1.2440                           |  |  |
| VLAN                                           |                                                                     |  |  |
|                                                |                                                                     |  |  |
|                                                | vlans keservadas: 0, 1, 7, 8, 9, 4000, 4005, 4012-4022, 4095        |  |  |

|                         | Até 6 conexões distintas                                                  |  |  |
|-------------------------|---------------------------------------------------------------------------|--|--|
| WAN (modos de operação) | Cliente DHCP/IP estático                                                  |  |  |
| , 137                   | Cliente DHCPv6/IPv6 estático/SLAAC                                        |  |  |
|                         | Cliente PPPoE                                                             |  |  |
| IAN                     | DHCP (Server)/IP estático                                                 |  |  |
|                         | DHCPv6-PD/DHCPv6 (server)                                                 |  |  |
| NAT                     | NAPT                                                                      |  |  |
| Roteamento              | Roteamento estático - máximo de 6 rotas interface WAN + 8 rotas estáticas |  |  |
|                         | RIP (V1/V2)                                                               |  |  |
|                         | Gerenciamento de acesso                                                   |  |  |
|                         | UPnP                                                                      |  |  |
|                         | Controle de MAC                                                           |  |  |
| Firewall                | Filtro IP/porta (IPv4/IPv6)                                               |  |  |
|                         | DMZ                                                                       |  |  |
|                         | Redirecionamento de portas                                                |  |  |
|                         | Filtro URL                                                                |  |  |
|                         | 4 filas de prioridade                                                     |  |  |
| 0-5                     | Algoritmo de prioridade: SP e WRR                                         |  |  |
| QOS                     | Classificação de pacotes baseado em Porta/MAC/IP/Protocolo                |  |  |
|                         | Storm Detect (broadcast/multicast/unicast unknown)                        |  |  |
|                         | DNS dinâmico (No-IP <sup>®</sup> e DynDNS <sup>®</sup> )                  |  |  |
| Serviços                | Cliente SNTP                                                              |  |  |
|                         | Sistema de log                                                            |  |  |
|                         | Seleção de banda (B/G/N)                                                  |  |  |
|                         | Suporte até 4 SSIDs                                                       |  |  |
|                         | Mapeamento de SSID para VLAN                                              |  |  |
| Wireless                | WEP, WPA2, WPA2-WPA, 802.1x                                               |  |  |
|                         | Filtro MAC                                                                |  |  |
|                         | WMM                                                                       |  |  |
|                         | WPS                                                                       |  |  |
|                         | Padrão SIP RFC 3261                                                       |  |  |
|                         | ITU-T G.729/G.722/G.711a/G.711                                            |  |  |
|                         | Codec de voz: G.729/G.726/PCMA/PCMU/G.723/G.722                           |  |  |
|                         | DTMF                                                                      |  |  |
|                         | <br>T.38 Fax                                                              |  |  |
|                         | Identificador de chamada/chamada em espera                                |  |  |
| Voz                     | Encaminhamento/transferência de chamadas                                  |  |  |
|                         | VAD (Voice Activity Detection)                                            |  |  |
|                         | CNI (Comfort Noise Insertion)                                             |  |  |
|                         | DTMF Relay: Inband/RFC2833/SIPINFO                                        |  |  |
|                         | Hook Flash Relay: Inband/SIPINFO                                          |  |  |
|                         | Configuração IP (Cliente DHCP ou IP Estático)                             |  |  |
|                         | IGMP v1/v2/v3                                                             |  |  |
| Multicast               | IGMP Proxy/Snooping                                                       |  |  |
|                         | MLD Proxy/Snooping                                                        |  |  |
|                         | Fast Leave                                                                |  |  |
|                         | Multicast VLAN                                                            |  |  |
|                         | OMCI (G.984.4)                                                            |  |  |
|                         | Web/CPE-MGR (acesso remoto web via OLT Intelbras, guando em GPON)         |  |  |
| Gerenciamento           | Firmware upgrade                                                          |  |  |
|                         | Configuração de backup/restore                                            |  |  |
|                         |                                                                           |  |  |

## 2. Acessórios

- » Fonte de alimentação.
- » Guia de instalação.

## 3. Gerenciamento

Neste manual abordaremos a configuração realizada via computador localmente. Entretanto, caso você deseje, pode realizar o processo utilizando a gerência remota disponível após a ativação e configuração da função *CPE-MGR* disponível na OLT Intelbras.

#### 3.1. Acesso remoto (web)

A ONT Intelbras pode ser gerenciada remotamente por meio da interface web (HTTP) após sua inclusão na função *CPE-MGR* disponível na OLT Intelbras. O acesso remoto utiliza a VLAN 7 como VLAN de gerenciamento remoto padrão, permitindo que seja atribuído automaticamente um endereço *IP* quando conectado a OLT Intelbras.

#### 3.2. Acesso local (web)

A ONT Intelbras pode ser gerenciada localmente por meio da interface web (HTTP). Este documento utilizará a interface web para exemplificação das configurações.

Para acessar a interface web, uma vez conectado à rede do seu roteador via cabo ou Wi-Fi, abra seu navegador de internet e digite http://192.168.1.1 no campo de endereço, será solicitado o usuário e senha para autenticação no sistema, preencha:

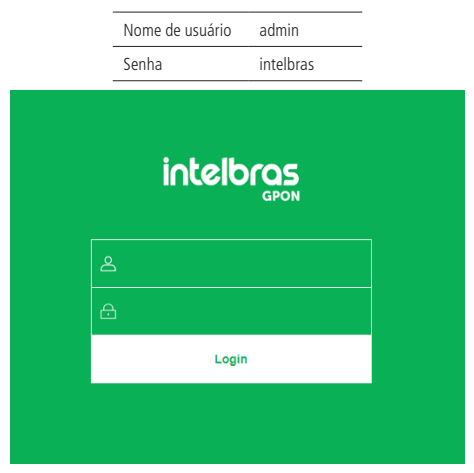

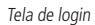

Obs.: por motivos de segurança, a Intelbras recomenda que a senha padrão seja alterada.

## 4. Configuração

Após realizada a autenticação no sistema será exibida a interface de configuração da ONT Intelbras.

#### 4.1. Informações do produto

O menu *Status* fornece informações sobre as configurações do roteador, incluindo as interfaces *LAN*, *WAN*, *wireless* e *PON*, além de informações referente ao sistema, como versão de firmware, uso de CPU e memória. É possível navegar entre os submenus para verificar cada tipo de informação disponível.

| Status      | $\sim$ |
|-------------|--------|
| Dispositivo |        |
| IPv4        |        |
| IPv6        |        |
| Wireless    |        |
| PON         |        |
| Tabela ARP  |        |

Informações do sistema

#### 4.2. Interface LAN

Através deste menu é possível realizar configurações da interface LAN e também do servidor DHCP.

#### Configurações LAN

Esta página é utilizada para configurar a interface LAN do roteador.

| Status                                       | Configurações da Interface LAN                                                                                                    |
|----------------------------------------------|----------------------------------------------------------------------------------------------------|
| LAN Configurações LAN                        | Esta página é usada para configurar a interface LAN do dispositivo. Aqui é possível alterar a configuração dos endereços IP, máscara de sub-rede, o                |
| WAN<br>Wireless<br>Voice<br>QoS<br>Segurança | Nome da Interface:     br0       Endereço IP:     192.168.1.1       Máscara de Sub-rede:     255.255.0       IGMP Snooping:     © Desativar ® Ativar Montrartabela |
| Roteamento<br>Serviços<br>IPv6               | Separar LAN por VLAN: © Desativado ® Ativado Aplicar                                                                                                    |
| Diagnósticos<br>Sistema<br>Estatísticas      |                                                                                                    |

Configurações globais da interface LAN

- » Endereço IP: insira o endereço IP utilizado na interface LAN.
- » Máscara de subrede: insira a máscara de rede utilizada pelo endereço IP da LAN.
- » **IGMP Snooping:** se habilitado, o roteador analisará mensagens *IGMP* recebidas dos dispositivos conectados na porta *LAN*, permitindo o ingresso ao grupo multicast (normalmente utilizado em IPTV).
- » Bloquear Ethernet/wireless: se habilitado, os dispositivos conectados na porta LAN não se comunicarão com os dispositivos conectados através da interface wireless.

- » Separar LAN por VLAN: se habilitado, é possível vincular a porta LAN com a interface WAN desejada.
- » Aplicar: ao pressionar o botão, as novas informações serão salvas no roteador.

#### **Configurações DHCP**

Esta página é utilizada para configurar como o roteador atuará como servidor DHCP.

| Status             | Configuraçãos DHCD                                                                                                    |                                                                                                    |  |
|--------------------|----------------------------------------------------------------------------------------------------|----------------------------------------------------------------------------------------------------|--|
| LAN 🖌              | Coundanavões DuCL                                                                                                    |                                                                                                    |  |
| Configurações LAN  | Esta página é usada para configurar                                                                                                    | o servidor DHCP.                                                                                                    |  |
| Configurações DHCP |                                                                                                    |                                                                                                    |  |
| WAN                |                                                                                                    |                                                                                                    |  |
| Wireless           | Modo DHCP  © Nenhum  © DHCP Relay  ® Servidor DHCP                                                                                                    |                                                                                                    |  |
| Voice              | Tota at aine aniles a faine de audance                                                                                                    | - The series of basis on the NAC of distribution of the design of the series of the series of the se |  |
| QoS                | Esta página exibe a faixa de endereços IPs para os hosts em sua LAN. O dispositivo distribui endereços IPs contidos na faixa para os hosts conforme solicitam acesso à Internet. |                                                                                                    |  |
| Segurança          |                                                                                                    |                                                                                                    |  |
| Firewall           |                                                                                                    |                                                                                                    |  |
| Roteamento         | Endereço IP da LAN: 192.168.1.1                                                                                                    | Máscara de Sub-rede: 255.255.255.0                                                                                                    |  |
| Serviços           | Faixa de Endereços:                                                                                                    | 192.168.1.2 - 192.168.1.254 Exibir clientes                                                                                                    |  |
| IPv6               | Máscara de Sub-rede:                                                                                                    | 255.255.255.0                                                                                                    |  |
| Diagnósticos       | Lease Time:                                                                                                    | 86400 segundos (-1 indica uma concessão infinita)                                                                                                    |  |
| Sistema            | Nome de Domínio:                                                                                                    | meuintelloras local                                                                                                    |  |
| Estatisticas       | T. 1                                                                                                    |                                                                                                    |  |
|                    | Endereço Gateway:                                                                                                    | 192.103.1.1                                                                                                    |  |
|                    | Opção DNS:                                                                                                    | ● DNS Relay ◎ DNS Manual                                                                                                    |  |
|                    | Aplicar Filtro DI                                                                                                    | HCP Reserva de Endereço                                                                                                    |  |

Configurações do servidor DHCP

- » Modo DHCP: selecione a opção desejada: Nenhum, DHCP Relay ou Servidor DHCP.
  - » DHCP Relay: informe o endereço IP do servidor DHCP na qual o roteador encaminhará as mensagens.
  - » Servidor DHCP: o roteador atuará como servidor DHCP. Os equipamentos conectados na porta LAN que solicitarem as informações para o roteador, receberão as informações configuradas.

#### » Modo Servidor DHCP:

- » Faixa de endereços: insira o endereço IP inicial e final distribuído pelo servidor DHCP.
- » Máscara de subrede: insira a máscara de rede utilizada pelo servidor DHCP.
- » Lease Time: tempo em segundos, em que o endereço IP atribuído para o cliente será válido.
- » Nome de Domínio: nome do domínio atribuído para o endereço IP.
- » Endereço Gateway: insira o endereço IP do gateway que será atribuído para o cliente.
- » Opção DNS: use DNS Relay ou DNS Manual:
  - » DNS Relay: neste modo, o roteador informará para o cliente que é o servidor DNS e então fará as solicitações DNS requisitadas.
  - » DNS Manual: neste modo, os endereços dos servidores DNS devem ser inseridos manualmente.
- » Aplicar: ao pressionar o botão, as novas informações serão salvas no roteador.
- » Filtro DHCP: esta opção é usada para configurar o filtro com base na porta.
- » Reserva de Endereço: esta opção é usada para configurar IP estático baseado no endereço de MAC.
- » Exibir clientes: exibe uma lista com o Endereço IP, Endereço MAC e Tempo de expiração de cada cliente DHCP designado.

#### 4.3. Interface WAN

Através deste menu é possível realizar configurações da interface WAN tanto para conexões IPv4 quanto IPv6.

#### **Configurações WAN**

Esta página é utilizada para a configuração da interface WAN e também vincular as interfaces LAN que terão acesso

#### aos serviços.

| Status           |                                          |                   |
|------------------|------------------------------------------|-------------------|
| LAN              |                                          |                   |
| WAN 🗸            | wan.v/                                   |                   |
| Configuração WAN | Ativar VLAN:                             |                   |
| Wireless         | VLAN ID: 7                               | Marcação 802.1p 🔹 |
| Voice            | Tipo de Conexão WAN: IPoE 🔹              |                   |
| QoS              | Ativar NAPT:                             |                   |
| Segurança        | Admin Status:      Ativar      Desativar |                   |
| Firewall         | Tipo de conexão:                         | Y                 |
| Roteamento       |                                          |                   |
| Serviços         | MTU: 1500                                |                   |
| IPv6             | Rota Padrão: 🖲 Desativar 🗍 Ativar        |                   |
| Diagnósticos     | Ativar IGMP-Proxy:                       |                   |
| Sistema          |                                          |                   |
| Estatísticas     | Protocolo IP: IPv4 •                     |                   |
|                  |                                          |                   |
|                  | Configurações WAN IPv4:                  |                   |
|                  | Tipo:                                    | ◎ IP Fixo ⑧ DHCP  |
|                  | Endereço IP Local:                       | Gateway:          |
|                  | Máscara de Sub-rede:                     |                   |
|                  |                                          |                   |

Configurações da interface WAN

- » Seleção da interface WAN: para criar nova interface WAN, selecione New Link. Para modificar uma interface WAN selecione a interface desejada.
- » Habilitar VLAN: selecione esta opção para configurar a VLAN utilizada pela interface WAN.
- » Marcação 802.1p: selecione a marcação 802.1p que o roteador colocará no pacote quando o pacote for transmitido para o uplink. Caso não for selecionado nenhum valor, o roteador colocará 0 (valor-padrão).
- » Tipo de conexão WAN: selecione o modo de operação da interface WAN. Para cada modo de operação, serão exibidas as configurações possíveis:
  - » Bridge: neste modo, a interface WAN estará em bridge com a porta LAN selecionada. As funções NAT e IGMP Proxy serão desabilitadas.
  - » IPoE: neste modo, a interface WAN pode ser configurada como cliente DHCP ou IP Estático.
  - » PPPoE: neste modo, a interface WAN será configurada como cliente PPPoE.
- » Ativar NAPT: habilita a interface WAN a realizar NAT. O roteador habilitará, por padrão, quando selecionadas as opções IPOE e PPPOE. A intelbras recomenda não alterar esta opção.
- » Tipo de conexão: selecione qual tipo de serviço estará vinculado à interface WAN configurada:
  - » Outro: normalmente utilizado para vincular o serviço de vídeo (IPTV).
  - » Internet: a interface WAN estará vinculada ao serviço de internet.
  - » Voice: a interface WAN estará vinculada ao serviço de voz.
  - » TR-069: a interface WAN estará vinculada ao servico TR-069.
- » Admin status: habilita ou desabilita a interface WAN.
- » MTU: tamanho máximo de transmissão do pacote. Altere o valor-padrão definido pelo roteador apenas se requisitado por seu provedor de serviço.
- » Rota padrão: selecione se a interface WAN será a interface padrão do roteador. Apenas uma interface WAN pode ser definida com padrão.
- » Ativar IGMP Proxy: se habilitado, o roteador encaminhará para o upstream as mensagens IGMP recebidas pelos computadores conectados na interface LAN.
- » Protocolo IP:
  - » IPv4: neste modo, a interface WAN apenas permitirá configuração em IPv4.
  - » IPv6: neste modo, a interface WAN apenas permitirá configuração em IPv6.

» IPv4/IPv6: neste modo, a interface WAN permitirá configuração tanto em IPv4 quanto em IPv6.

#### Configuração do modo Cliente PPPoE

Informações referentes à configuração do modo Cliente PPPoE.

| Configurações de<br>PPP: | UsuárioNome:               |              | Senha:                 |  |
|--------------------------|----------------------------|--------------|------------------------|--|
|                          | Tipo:                      | Continuous 🔻 | Tempo ocioso<br>(seg): |  |
|                          | Método de<br>autenticação: | AUTO 🔻       |                        |  |
|                          | Nome do Servidor:          |              | Nome do<br>Serviço:    |  |
|                          |                            |              |                        |  |

Opções de configuração do tipo de conexão PPPoE

- » Nome de usuário: insira o nome do usuário utilizado para a autenticação PPPoE.
- » Senha: insira a senha do usuário utilizado para a autenticação PPPoE.
- » Tipo: selecione o método de conexão:
  - » Continuous: opção padrão, altere apenas se solicitado por seu provedor de internet.
  - » Connect on Demand: selecione este método apenas se solicitado por seu provedor de internet.
  - » Manual: selecione este método apenas se solicitado por seu provedor de internet.
- » Método de autenticação: selecione o método de autenticação:
  - » Auto: opção padrão, altere este campo apenas se solicitado por seu provedor de internet.
  - » PAP: selecione este método apenas se solicitado por seu provedor de internet.
  - » CHAP: selecione este método apenas se solicitado por seu provedor de internet.
- » Nome do servidor: campo opcional, deve ser preenchido apenas se solicitado por seu provedor de internet.
- » Nome do serviço: campo opcional, deve ser preenchido apenas se solicitado por seu provedor de internet.

#### Configuração do modo de endereçamento IPv6

Ao selecionar a opção *IPv6* durante a configuração da interface *WAN*, serão disponibilizadas as seguintes informações de configuração.

| IPv6 Configuração WAN:    |                    |  |
|---------------------------|--------------------|--|
| Modo do Endereço:         | : 🗆 Slaac 🔲 Static |  |
| Ativar cliente<br>DHCPv6: |                    |  |

Configuração do endereçamento IPv6 da interface WAN

- » Modo do endereço: selecione o método de atribuição do endereço IPv6 na interface WAN:
  - » Slaac: se selecionado, a interface WAN realizará a autoconfiguração do endereço IPv6 global a partir do prefixo recebido da mensagem RA (Router Advertisement).
  - » Estático: se selecionado, será solicitada a configuração manual dos endereços IPv6.
- » Endereço IPv6: disponível apenas para o modo Estático. Insira o endereço IPv6 e o tamanho do prefixo, conforme

informado por seu provedor de internet.

- » Gateway IPv6: disponível apenas para o modo Estático. Insira o endereço IPv6 do gateway, conforme informado por seu provedor de internet.
- » DNS primário IPv6: disponível apenas para o modo Estático. Insira o endereço IPv6 do servidor DNS primário, conforme informado por seu provedor de internet.
- » DNS secundário IPv6: disponível apenas para o modo Estático. Insira o endereço IPv6 do servidor DNS secundário, conforme informado por seu provedor de internet.
- » Ativar cliente DHCPv6: se habilitado, o roteador receberá o endereço IPv6 global e/ou o prefixo a ser delegado em sua interface LAN através de mensagens DHCPv6.
- » Solicitar endereço: ao habilitar, o roteador solicitará ao servidor DHCPv6 o endereço IPv6 global.
- » Solicitar prefixo: ao habilitar, o roteador solicitará ao servidor DHCPv6 o prefixo que será delegado em sua LAN. Obs.: ao ativar a opção Cliente DHCPv6, pelo menos uma das opções deverá ser selecionada.

**Obs.:** ao habilitar a opção Solicitar prefixo certifique-se que a opção DHCPServer (Auto) esteja selecionada no menu IPv6>DHCPv6.

#### Configuração do modo Cliente IPoE

Informações referentes à configuração do modo IPoE (IP Estático ou Dinâmico).

| Configurações WAN IPv4:                   |                  |          |
|-------------------------------------------|------------------|----------|
| Tipo:                                     | ○ IP Fixo ⑧ DHCP |          |
| Endereço IP Local:                        |                  | Gateway: |
| Máscara de Sub-rede:                      |                  |          |
| Requisitar DNS: ⊛ Ativado ◎<br>Desativado |                  |          |
| Servidor DNS primário:                    |                  | ]        |
| Servidor DNS secundário:                  |                  | ]        |

Opções de configuração do tipo de conexão IPoE

- » Tipo: selecione o modo de operação da interface WAN:
  - » IP Fixo: neste modo, será necessário inserir manualmente todas as informações da conexão WAN.
  - » **DHCP:** neste modo, a interface *WAN* será configurada automaticamente, conforme informações enviadas por seu provedor de internet.
- » Endereço IP Local: disponível apenas no modo *IP Fixo*. Insira o endereço *IP* da interface *WAN*, conforme informado por seu provedor de internet.
- » Máscara de subrede: disponível apenas no modo IP Fixo. Insira a máscara de rede utilizada pela interface WAN, conforme informado por seu provedor de internet.
- » Gateway: disponível apenas no modo *IP Fixo*. Insira o endereço *IP* do gateway utilizado pela interface *WAN*, conforme informado por seu provedor de internet.
- » Requisitar DNS: se habilitado, o endereço DNS utilizado pela interface WAN será atribuído automaticamente pelo seu provedor de internet. Disponível apenas para o modo DHCP.
- » Servidor DNS primário: disponível apenas se Requisitar DNS estiver desabilitado. Insira manualmente o endereço do servidor DNS primário.
- » Servidor DNS secundário: disponível apenas se Requisitar DNS estiver desabilitado. Insira manualmente o endereço

do servidor DNS secundário.

#### Mapeamento de portas

Esta opção é utilizada para vincular uma ou mais portas LAN com a interface WAN desejada. Selecione as interfaces conforme a necessidade.

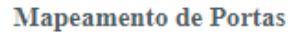

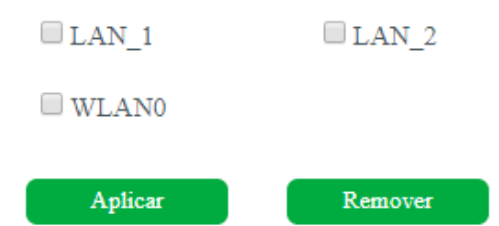

Mapeamento das interfaces LAN

- **Obs.:** » Não é possível selecionar a mesma porta LAN para diferentes interfaces WAN, neste caso, a última configuração realizada será a válida.
  - » Se uma determinada porta não for selecionada por nenhuma interface WAN, significa que ela terá comunicação com todas as interfaces WAN configuradas e utilizará a interface WAN configurada como padrão router como seu gateway padrão.
  - » Ao aplicar as configurações de uma nova interface WAN através de um acesso remoto, não haverá o retorno de confirmação se a porta HTTP estiver diferente da porta padrão.

#### 4.4. Interface wireless

Através deste menu é possível realizar configurações da interface wireless.

#### Configurações básicas

Nesta página é possível configurar alguns parâmetros básicos para a conexão dos clientes wireless.

| Status                  | Configurações Básicas de WLAN                                                      |                     |  |
|-------------------------|------------------------------------------------------------------------------------|---------------------|--|
| LAN                     |                                                                                    |                     |  |
| WAN                     | Esta página é utilizada para configurar os parâmetros básicos da conexão wireless. |                     |  |
| Wireless 🐱              |                                                                                    |                     |  |
| Configurações Básicas   | 🗆 Desabilitar                                                                      | VLAN                |  |
| Configurações Avançadas | Paula                                                                              | 24 CU- (D-C-N) Y    |  |
| Segurança               | Danda:                                                                             |                     |  |
| Controle de Acesso      | Modo:                                                                              | AP V SSID Virtual   |  |
| WPS                     | SSID:                                                                              | Intelbras           |  |
| Voice                   | Largura do<br>Canal:                                                               | 40MHz V             |  |
| QoS                     | Canal:                                                                             | Auto 🔻              |  |
| Segurança               | Potôneia (%):                                                                      | 100% 🔻              |  |
| Firewall                | Clientes                                                                           |                     |  |
| Roteamento              | Conectados:                                                                        | Citemes Conectatios |  |
| Serviços                | Aplicar                                                                            |                     |  |
| IPv6                    |                                                                                    |                     |  |

#### Configurações básicas da interface WLAN

- » Desabilitar WLAN: se desabilitado, clientes wireless não poderão se conectar ao roteador.
- » Banda: selecione o padrão de comunicação da rede wireless.
- » Modo: apenas o modo AP (Access Point) é disponibilizado. Nesse modo os clientes wireless podem se conectar a este equipamento.
- » SSID: insira o nome da rede wireless.

Os caracteres que são aceitos pelo campo SSID são:

- » Letras maiúsculas: A a Z (26 caracteres).
- » Letras minúsculas: a a z (26 caracteres).
- » Números: 0 a 9 (10 caracteres).
- » Símbolos: (espaço) ! " # \$ % & ' ( ) \* + , . / : ; < = > ? @ [ \ ] ^ ` { | } ~ (33 caracteres).

Quaisquer outros caracteres não são aceitos.

- » Largura do canal: selecione a largura de banda. O padrão 802.11n permite a junção de dois canais, totalizando 40 MHz de largura de canal.
- » Canal: selecione o canal desejado ou utilize a opção Auto, que tentará encontrar um canal não utilizado ou menos ocupado.
- » Potência (%): selecione a potência da potência de transmissão do rádio.
- » Clientes conectados: exibe uma lista de cliente wireless atualmente associados.
- » SSID virtual: nesta opção é possível habilitar até 4 SSIDs virtuais.

#### Configurações avançadas

Esta página pode ser utilizada por usuários avançados com conhecimento em rede wireless. Recomendamos não alterar essas informações pois poderá ocorrer piora no rendimento causado por configurações indevidas.

| Status                  | Configurações Avançadas de WLAN                                                                                                    |                                                                                                    |
|-------------------------|----------------------------------------------------------------------------------------------------|----------------------------------------------------------------------------------------------------|
| LAN                     |                                                                                                    |                                                                                                    |
| WAN                     | Estas configurações são uteis para usuarios com maior conhecimento técnico, altere apenas caso voce conheça o<br>efeito desejado para seu reoteador wireless. |                                                                                                    |
| Wireless 🗻 🥪            |                                                                                                    |                                                                                                    |
| Configurações Básicas   | Limiar de fragmentação:                                                                                                    | 2346 (256-2346)                                                                                                    |
| Configurações Avançadas | Limiar de RTS:                                                                                                    | 2347 (0-2347)                                                                                                    |
| Segurança               | Intervalo Beacon:                                                                                                    | 100 (20-1024 ms)                                                                                                    |
| Controle de Acesso      | Tava da Dadar:                                                                                                    |                                                                                                    |
| WPS                     | Taxa de Dados.                                                                                                    | Add Y                                                                                                    |
| Voice                   | Tipo de Preâmbulo:                                                                                                    | Longo O Curto     Curto     Curto |
| QoS                     | Broadcast SSID:                                                                                                    | Ativado O Desativado     Desativado                                                                                                    |
| Segurança               | Isolação de Clientes:                                                                                                    | Ativado                                                                                                    |
| Firewall                | Proteção:                                                                                                    | ○ Ativado <sup>®</sup> Desativado                                                                                                    |
| Roteamento              | A gragação:                                                                                                    | Ativada     Desetivada                                                                                                    |
| Serviços                | Agregação.                                                                                                    | · Alivado · Desalivado                                                                                                    |
| IPv6                    | GI Curto:                                                                                                    | Ativado                                                                                                    |
| Diagnósticos            | Suporte WMM:                                                                                                    | Ativado O Desativado                                                                                                    |

#### Configurações avançadas da interface WLAN

- » Limiar de fragmentação: insira o limiar de fragmentação dos pacotes. Pacotes acima desse valor serão fragmentados. Configurar para um valor muito baixo pode resultar em uma baixa performance na rede. O valor-padrão 2346 é a melhor opção na maioria dos casos.
- » Limiar de RTS: insira o limiar de ativação do controle de fluxo para ajudar no problema de colisão de dados. Pacotes acima desse valor ativarão o controle de fluxo.
- » Intervalo Beacon: define o intervalo de tempo entre uma transmissão do beacon frame.
- » Taxa de dados: selecione a máxima taxa de transmissão de dados (em Mbps). O equipamento irá tentar transmitir sempre na máxima velocidade, quando possível. Caso necessário, a taxa de dados será reduzida automaticamente (interferência, perda de pacotes). Valor-padrão Auto.
- » Tipo de preâmbulo: selecione o tempo de espera e sincronismo que precede a transmissão de cada frame, sendo o longo de 128 bits e o curto de 56 bits.
- » Broadcast SSID: se habilitado, o SSID será divulgado na rede.
- » Agregação: habilitado por padrão. Esta é uma parte do padrão 802.11 n, permitindo o envio de múltiplos quadros por acesso único ao meio, combinando quadros em um quadro maior.
- » GI Curto: desabilitado por padrão. Se habilitado, ativa o intervalo de guarda curto.
- » Suporte WMM: habilitado por padrão, permitindo a priorização de tráfego.

#### Segurança

Nesta página é possível configurar as opções de segurança. Ative pelo menos um método de segurança para prevenir um acesso não autorizado na rede wireless.

|                         | Configurações de S       | Segurança WLAN                                                                     |
|-------------------------|--------------------------|------------------------------------------------------------------------------------|
|                         | Esta nágina nermite cor  | ufigurar a seguranca WI AN. Habilitar WED ou WDA utilizando Chauss de Encrintação. |
| AN                      | prevenir acessos não au  | torizados à rede wireless.                                                         |
| ireless 🗻 🥪             |                          |                                                                                    |
| Configurações Básicas   | SSID:                    | Root AP - Intelbras 🔻                                                              |
| Configurações Avançadas |                          |                                                                                    |
| Segurança               |                          |                                                                                    |
| Controle de Acesso      | Criptografia: WPA2 M     | fisto 🔻                                                                            |
| WPS                     | Modo de<br>Autenticação: | © Enterprise (RADIUS) ® Personal (Pre-Shared Key)                                  |
| ice                     | Criptografia WPA:        |                                                                                    |
| S                       | Criptografia WPA2:       | 🕫 TKIP 📧 AES                                                                       |
| gurança                 | Tempo de                 | 86400                                                                              |
| rewall                  | Atualização:             |                                                                                    |
| teamento                | Formato da Chave:        | Passphrase 🔻                                                                       |
| rviços                  | Senha:                   |                                                                                    |
| Риб                     | Aplicar                  |                                                                                    |
| agnósticos              |                          |                                                                                    |
| tema                    |                          |                                                                                    |

Configurações do método de autenticação e criptografia da rede wireless

#### Opção do método de segurança WEP

- » WEP: é baseado no padrão 802.11 e utiliza o algoritmo de criptografia RC4. Este é um algoritmo antigo de criptografia e pode ser descriptografado em menos de 10 minutos. Recomendamos o uso dos métodos WPA2 ou WPA2 Mixed.
- » Autenticação: selecione o método de autenticação:
  - » Open System: autenticação de sistema aberto com chave WEP64 ou WEP128.
  - » Shared Key: autenticação de chave compartilhada com chave WEP64 ou WEP128.
  - » Auto: autenticação automática com chave WEP64 ou WEP128.
- » Comprimento da chave: selecione o tamanho da chave:
  - » 64 bit: define a quantidade de caracteres da chave, 5 ASCII ou 10 Hexa.
  - » 128 bit: define a quantidade de caracteres da chave, 10 ASCII ou 26 Hexa.
- » Formato da chave: selecione o formato da chave, ASCII ou HEXA.
- » Chave de criptografia: insira a chave de segurança desejada.
- » 802.1x autenticação: se habilitado, permite a autenticação baseada em RADIUS, utilizando chave WEP64 ou WEP128. Requer servidor RADIUS.
- » Radius information: insira as informações do servidor RADIUS.

#### Opção do método de segurança WPA2

- » WAP2: este método atualmente é o mais seguro e necessário para utilização de 802.11n.
- » Modo de autenticação: selecione o método de autenticação:
  - » Enterprise (RADIUS): se habilitado, permite autenticação baseado em RADIUS.
  - » Personal (Pre-Shared Key): se habilitado, permite utilizar uma chave pré-definida para encriptação durante a transmissão dos dados.
- » Criptografia WPA2: permitido apenas AES.
- » Formato da chave: selecione o formato da chave pré-definida:
  - » Passphrase: permite a utilização de chave de 8 a 63 caracteres ASCII.
  - » HEXA: permite a utilização de chave de 64 caracteres hexadecimal.

- » Senha: insira a chave de segurança desejada.
- » Tempo de atualização: tempo para troca de chave.
- » Endereço IP do servidor RADIUS: disponível apenas se o método de autenticação for Enterprise (RADIUS): insira o endereço IP onde encontra-se o servidor RADIUS.
- » **Porta do servidor** *RADIUS***:** disponível apenas se o método de autenticação for *Enterprise (RADIUS)*: insira a porta configurada para o funcionamento do servidor *RADIUS*.
- » Senha do servidor RADIUS: disponível apenas se o método de autenticação for Enterprise (RADIUS): insira a senha configurada para o servidor RADIUS.

#### Opção do método de segurança WPA2 Mixed

- » WAP2 Misto: este método mistura WPA e WPA2.
- » Modo de autenticação: selecione o método de autenticação:
  - » Enterprise (RADIUS): se habilitado, permite autenticação baseado em RADIUS.
  - » Personal (Pre-Shared Key): se habilitado, permite utilizar uma chave pré-definida para encriptação durante a transmissão dos dados.
- » Criptografia WPA: não é permitido alterar.
- » Criptografia WPA2: não é permitido alterar.
- » Formato da chave: selecione o formato da chave pré-definida:
  - » Passphrase: permite a utilização de chave de 8 a 63 caracteres ASCII.
  - » HEXA: permite a utilização de chave de 64 caracteres hexadecimal.
- » Senha: insira a chave de segurança desejada.
- » Tempo de atualização: disponível apenas se o método de autenticação for Enterprise (RADIUS):
  - » Radius Information: insira as informações do servidor RADIUS.
- » Endereço IP do servidor RADIUS: disponível apenas se o método de autenticação for Enterprise (RADIUS): insira o endereço IP onde encontra-se o servidor RADIUS.
- » **Porta do servidor** *RADIUS***:** disponível apenas se o método de autenticação for *Enterprise (RADIUS)*: insira a porta configurada para o funcionamento do servidor *RADIUS*.
- » Senha do servidor RADIUS: disponível apenas se o método de autenticação for Enterprise (RADIUS): insira a senha configurada para o servidor RADIUS.

#### Controle de acesso

Nesta página é possível configurar uma lista de controle de acesso à rede wireless, baseado no endereço MAC do cliente wireless.

| Status                  | Controle de Aserce WI AN                                                                                                    |                                                   |
|-------------------------|----------------------------------------------------------------------------------------------------|---------------------------------------------------|
| LAN                     | Controle de Acesso WLAR                                                                                                    |                                                   |
| WAN                     | Ao escolher "Lista Permitidos", apenas os clientes WLAN cujos endereços MAC estão na lista de controle de ace<br>Quando "Lista Negados" é selecionado, os clientes WLAN nesta lista não poderão se conectar ao Ponto de Acess | sso poderão se conectar ao Ponto de Acesso.<br>o. |
| Wireless 🗻 🥪            |                                                                                                    |                                                   |
| Configurações Básicas   | Modo: Desativado V Anitar                                                                                                    |                                                   |
| Configurações Avançadas |                                                                                                    |                                                   |
| Segurança               | Eudereço MAC: (ex. 00E086710502)                                                                                                    |                                                   |
| Controle de Acesso      | Incluir Redefinir                                                                                                    |                                                   |
| WPS                     |                                                                                                    |                                                   |
| Voice                   |                                                                                                    |                                                   |
| QoS                     |                                                                                                    |                                                   |
| Segurança               | Lista de Controle de Acesso atual:                                                                                                    |                                                   |
| Firewall                |                                                                                                    |                                                   |
| Roteamento              | Endereço MAC                                                                                                    | Selecionar                                        |
| Serviços                | Remover Selectonados Remover Todos                                                                                                    |                                                   |
| IPv6                    |                                                                                                    |                                                   |
|                         |                                                                                                    |                                                   |

Configuração da lista de controle de acesso

- » Modo: selecione o modo de operação da lista:
  - » None: desabilita a função de controle de acesso.
  - » Lista permitidos: permite que apenas os endereços MACs cadastrados na lista tenham acesso à rede wireless.
  - » Lista negados: não permite que os endereços MACs cadastrados na lista tenham acesso à rede wireless.
- » Endereço MAC: insira o endereço MAC desejado. Utilize o formato (ex.: 00E086710502).
- » Lista de controle de acesso atual: exibe a lista dos endereços MACs configurados.

#### WPS

Através deste processo, é possível adicionar clientes à rede wireless sem a necessidade de qualquer configuração específica, como SSID, modo de segurança ou senha. WPS (*Wi-Fi Protected Setup*) é uma maneira fácil de se conectar a um roteador wireless. Para adicionar um cliente wireless ao roteador, o cliente deve possuir suporte a WPS.

| Status                                           | Configuraçãos WDS                                                     |                                 |                                           |                                                                            |  |  |
|--------------------------------------------------|-----------------------------------------------------------------------|---------------------------------|-------------------------------------------|----------------------------------------------------------------------------|--|--|
| LAN                                              | Configurações WFS                                                     |                                 |                                           |                                                                            |  |  |
| WAN                                              | Esta página permite alterar as con<br>Ponto de Acesso em um minuto, s | figurações WP<br>sem complicaçõ | S. Este recurso permite que o cli<br>5es. | ente WLAN automaticamente sincronize suas configurações e se conecte com o |  |  |
| Wireless 🧹                                       |                                                                       |                                 |                                           |                                                                            |  |  |
| Configurações Básicas<br>Configurações Avançadas | Desativar WPS                                                         |                                 |                                           |                                                                            |  |  |
| Segurança                                        | Status WPS:                                                           | Configurado                     | <ul> <li>Não Configurado</li> </ul>       |                                                                            |  |  |
| Controle de Acesso                               | Estado de bloqueio<br>automático:                                     | Desbloqueado                    | Desbloquezr                               |                                                                            |  |  |
| WPS                                              | Número PIN:                                                           | 12345670                        | Regenerar PIN                             |                                                                            |  |  |
| Voice                                            | Simular botão WPS:                                                    | Iniciar PBC                     |                                           |                                                                            |  |  |
| QoS                                              | Aplicar Redefinir                                                     |                                 |                                           |                                                                            |  |  |
| Segurança                                        |                                                                       |                                 |                                           |                                                                            |  |  |
| Firewall                                         | Informações de Chaves Afuais:                                         |                                 |                                           |                                                                            |  |  |
| Roteamento                                       | Autenticação                                                          |                                 | Criptografia                              | Chave                                                                      |  |  |
| Serviços                                         | Open                                                                  |                                 | None                                      | N/A                                                                        |  |  |
| IPv6                                             |                                                                       |                                 |                                           |                                                                            |  |  |
| Diagnósticos                                     | Número PIN do cliente:                                                |                                 | Iniciar PIN                               |                                                                            |  |  |

Configuração WPS

- » Desabilitar WPS: se habilitado, será desativado a função WPS do roteador.
- » Status WPS: exibe o status atual da função WPS (Configurado ou Não configurado).
- » Número PIN: exibe o número PIN do roteador.
- » Regenerar PIN: ao pressionar o botão, um novo número PIN será gerado.
- » **Iniciar PBC:** ao pressionar o botão o roteador iniciará o procedimento de configuração WPS no estilo *Push Button*. O roteador irá esperar por solicitações WPS de clientes wireless por cerca de dois minutos.
- » Número PIN do cliente: insira o código PIN especificado pelo cliente wireless que você deseja conectar e clique no botão *Iniciar PIN*.

#### 4.5. Interface de voz

Através deste menu é possível configurar o serviço de voz, configurando os parâmetros da conta e também do servidor SIP.

#### Voice

Nesta página é realizado a configuração da conta SIP para a utilização do serviço de voz.

Configurações da FXS 1

| Status       |                                     |                                                |
|--------------|-------------------------------------|------------------------------------------------|
| LAN          | Esta página é usada para configurar | os parâmetros do serviço de voz da porta FXS 1 |
| WAN          |                                     |                                                |
| Wireless     | FXS 1                               |                                                |
| Voice 🖌      | Nome                                |                                                |
| FXS 1        | Número                              |                                                |
| EVC 2        | Login                               |                                                |
| FA5 2        | Senha                               |                                                |
| QoS          | Habilitar FXS                       | Ativar                                         |
| Segurança    | Servidor SIP                        |                                                |
| Firowall     | Porta Servidor SIP                  | 5060                                           |
| rnewan       | Domínio SIP                         |                                                |
| Roteamento   | Tempo de Registro (s)               | 90                                             |
| Serviços     | Outbound Proxy                      | Ativar                                         |
| IPv6         | Endereço Outbound Proxy             |                                                |
| Diagnósticos | Porta Outbound Proxy                | 5060                                           |
| Diagnosticos | Habilitar Temporizador de Sessão    | ✓ Ativar                                       |
| Sistema      | Expiração de Sessão (s)             | 30                                             |
| Estatísticas | Status do Registro                  | Desativado                                     |
|              | SIP Avançado                        |                                                |
|              | Porta SIP                           | 5060                                           |
|              | Porta Mídia                         | 9000                                           |
|              | DTMF Relay                          | RFC2833 ¥                                      |
|              | Hook Flash Relay:                   | NONE V                                         |
|              |                                     |                                                |

Configuração da conta SIP

- » Habilitar FXS: se habilitado a linha poderá tentar realizar o registro.
- » Status do registro: exibe o status atual do registro da conta SIP.
- » Nome: insira a informação de exibição da conta para esta linha.
- » Número: insira a conta SIP configurada no servidor.
- » Login: insira o login da conta SIP configurada no servidor.
- » Senha: insira a senha configurada para a conta configurada no servidor.
- » Servidor SIP: insira o endereço do servidor SIP.
- » Porta servidor SIP: insira a porta utilizada pelo servidor SIP.
- » Domínio SIP: insira o nome de domínio utilizado pelo servidor SIP.
- » Tempo de registro(s): insira o tempo máximo, em segundos, do tempo de registro.
- » Outbound Proxy: permite a utilização de servidor Outbound Proxy.
- » Endereço Outbound Proxy: insira o endereço do servidor Outbound Proxy.
- » Porta Outbound Proxy: insira a porta utilizada pelo servidor Outbound Proxy.
- » Porta SIP: insira a porta utilizada para as mensagens SIP.
- » Porta mídia: insira a porta utilizada para as mensagens de mídia.
- » DTMF Relay: selecione o método de envio de tons.
- » Hook Flash Relay: método de envio de transição do gancho.

- » SIP DSCP: selecione o valor de prioridade para dados de protocolo.
- » RTP DSCP: selecione o valor de prioridade para dados de voz.
- » VAD: pode-se habilitar ou desabilitar a supressão de silêncio.
- » CNG: pode-se habilitar ou desabilitar a inserção de ruído de conforto.
- » Chamada em espera: pode-se habilitar ou desabilitar a chamada em espera.
- » Transferência de chamada: pode-se habilitar ou desabilitar a transferência de chamada.
- » Tx Gain dB: insira o valor em dB utilizado para a transmissão do sinal.
- » Rx Gain dB: insira o valor em dB utilizado para a recepção do sinal.
- » Codecs: selecione os codecs e suas respectivas priorizações de utilização.

#### 4.6. QoS

Através deste menu é possível configurar a função *QoS* (Quality of Service) para fornecer qualidade de serviço a vários requisitos e aplicações utilizados na rede, otimizando e distribuindo a largura de banda.

#### Política QoS

Nesta página é possível habilitar e configurar a função QoS do roteador.

| Status              | Configuraçã                                                                              | io da Política OoS                                      |                                                                          |                                        |                                                 |
|---------------------|------------------------------------------------------------------------------------------|---------------------------------------------------------|--------------------------------------------------------------------------|----------------------------------------|-------------------------------------------------|
| LAN                 | 8                                                                                        |                                                         |                                                                          |                                        |                                                 |
| WAN                 |                                                                                          |                                                         |                                                                          |                                        |                                                 |
| Wireless            | QoS De                                                                                   | sativar 🖲 Ativar                                        |                                                                          |                                        |                                                 |
| Voice               |                                                                                          | 1 50 0 0                                                |                                                                          |                                        |                                                 |
| QoS 🗸               | Configuração                                                                             | da Fila QoS                                             |                                                                          |                                        |                                                 |
| Política QoS        | Esta página é u<br>baixos implica                                                        | isada para configurar a F<br>m em prioridades maior     | Política e Fila de QoS. Se PRIO foi<br>es. Se WRR for selecionada, deve- | r selecionado, o:<br>-se inserir o pes | s valores de fila mais<br>o da fila. O padrão é |
| Classificação QoS   | 40:30:20:10. A                                                                           | pós a configuração, cliq                                | ue em 'Aplicar'.                                                         | -                                      | -                                               |
| Controle de Tráfego | Política: ®                                                                              | PRIO © WRR.                                             |                                                                          |                                        |                                                 |
| Storm Control       | Fila                                                                                     | Política                                                | Prioridade                                                               | Peso                                   | Ativar                                          |
| Segurança           | Q1                                                                                       | PRIO                                                    | 1                                                                        |                                        |                                                 |
| Firewall            | Q2                                                                                       | PRIO                                                    | 2                                                                        |                                        |                                                 |
| Roteamento          | Q3                                                                                       | PRIO                                                    | 3                                                                        |                                        |                                                 |
| Serviços            | Q4                                                                                       | PRIO                                                    | 4                                                                        |                                        |                                                 |
| IPv6                |                                                                                          |                                                         |                                                                          |                                        |                                                 |
| Diagnósticos        | Configuração                                                                             | da Largura da Banda                                     | QoS                                                                      |                                        |                                                 |
| Sistema             | Esta parte é us                                                                          | ada para configurar a lar                               | gura de banda da interface WAN.                                          | Se Desabilitado                        | , o roteador definirá a                         |
| Estatísticas        | a interface WA                                                                           | ia interface WAN. Se H:<br>N.                           | abilitado, o usuario podera determ:                                      | inar a largura de                      | e banda desejada para                           |
|                     | Largura de Bi<br>Definida pelo<br>Limite Total d<br>de Banda:<br>100000<br>Kb<br>Aplicar | unda ®<br>Usuário: Desativado <sup>©</sup><br>a Largura | Ativado                                                                  |                                        |                                                 |

Configuração global da função QoS

- » QoS: se habilitado, o roteador priorizará o tráfego conforme configurações realizadas.
- » Configuração da fila QoS: selecione o tipo do método de escalonamento:
  - » PRIO: neste modo (Strict Priority), a fila com maior prioridade ocupará totalmente a largura de banda. Os pacotes em fila de menor prioridade somente serão enviados após todos os pacotes de filas com maior prioridade serem enviados.
  - » WRR: neste modo (Weight Round Robin) os pacotes de todas as filas serão enviados de acordo com o peso de cada fila, este peso indica a proporção ocupada pelo recurso.

- » Fila: o roteador possui 4 filas de prioridades, sendo Q1 maior prioridade e Q4 menor prioridade:
  - » Ativar: se habilitado, o roteador ativará a fila de prioridade.
  - » Peso: disponível apenas no modo WRR, e indica o peso da fila.
- » Configuração da largura de banda QoS: se habilitado, é possível configurar o limite de banda da interface WAN.

#### Classificação QoS

Nesta página é possível visualizar regras de classificação QoS.

| Status              | Classificação                          | OoS                         |                                         |                 |        |                        |                          |         |        |       |
|---------------------|----------------------------------------|-----------------------------|-----------------------------------------|-----------------|--------|------------------------|--------------------------|---------|--------|-------|
| LAN                 |                                        | -                           |                                         |                 |        |                        |                          |         |        |       |
| WAN                 | Esta página é usa<br>'Aplicar' para qu | ada para ad<br>e as alteraç | licionar ou remov<br>;ões tenham efeite | er regra<br>o.) | s de c | lassificação.(Após inc | luir uma nova regra, cli | ique em |        |       |
| Wireless            |                                        |                             |                                         |                 |        |                        |                          |         |        |       |
| Voice               |                                        |                             | Marcação                                |                 |        | Regras de Cla          | assificação              |         |        |       |
| QoS 🖌               | ID Nome Ordem                          | VLAN ID                     | Marcação DSCP                           | 802.1p          | Fila   | Interface WAN          | Detalhe da Regra         | Remover | Editar | Admin |
| Política QoS        |                                        |                             |                                         |                 |        |                        |                          |         |        |       |
| Classificação QoS   | Incluir                                | Apla                        | car                                     |                 |        |                        |                          |         |        |       |
| Controle de Tráfego |                                        |                             |                                         |                 |        |                        |                          |         |        |       |
| Storm Control       |                                        |                             |                                         |                 |        |                        |                          |         |        |       |
| Segurança           |                                        |                             |                                         |                 |        |                        |                          |         |        |       |
|                     |                                        |                             |                                         |                 |        |                        |                          |         |        |       |

Configuração de regras de classificação QoS

#### Para adicionar novas regras, clique em Incluir.

| 5                   | •                                   |                                                   |  |  |
|---------------------|-------------------------------------|---------------------------------------------------|--|--|
| Status              |                                     |                                                   |  |  |
| LAN                 | Adicionar regras de classif         | īcacão de OoS                                     |  |  |
| WAN                 | P. ( ) ( )                          |                                                   |  |  |
| Wireless            | Esta pagina e usada para adició     | onar uma regra de classificação de QoS.           |  |  |
| Voice               |                                     |                                                   |  |  |
| 0oS 🗸               | RegraNome:                          | rule_                                             |  |  |
| Política OoS        | RegraOrder:                         |                                                   |  |  |
| Classificação QoS   | Atribuir IP Precedência/DSCP/802.1p |                                                   |  |  |
| Controle de Tráfego | Precedência:                        | Queue 1 🔻                                         |  |  |
| Storm Control       | DSCP:                               | Ŧ                                                 |  |  |
| Segurança           | 802.1p:                             |                                                   |  |  |
| Firewall            | Especificar Regras de Classifi      | cação de Tráfego                                  |  |  |
| Roteamento          | Tipo de Regra OoS:                  | ○ Porta ○ EtherType ○ Protocolo IP ○ Endereco MAC |  |  |
| Serviços            |                                     |                                                   |  |  |
| IPv6                | Anlient                             |                                                   |  |  |
|                     | Apical                              |                                                   |  |  |

Adicionar regras de classificação QoS

- » Nome da regra: insira um nome para regra.
- » Ordem da regra: insira a prioridade da regra.
- » Atribuir IP Precedência/DSCP/802.1p: selecione como o roteador atribuirá as informações de QoS no pacote:
  - » Precedência: o pacote será atribuído na fila configurada.
  - » DSCP: valor DSCP adicionado ao pacote Ethernet.
  - » 802.1p: valor 802.1p adicionado ao pacote Ethernet.
- » Tipo de Regra QoS: selecione como o roteador identificará o pacote para a realização da classificação QoS:
  - » **Porta:** as atribuições de QoS serão aplicadas a qualquer pacote recebido na porta especificada.
  - » EtherType: as atribuições de QoS serão aplicadas apenas para os pacotes recebidos que possuem o ethertype especificado.
  - » **Protocolo** *IP*: as atribuições de QoS serão aplicadas apenas para os pacotes recebidos, conforme os vários parâmetros de configuração. Ao não preencher algum dos campos entende-se como qualquer valor.

» Endereço MAC: as atribuições de QoS serão aplicadas apenas para os pacotes recebidos que possuem o endereço MAC (origem e/ou destino) especificado.

**Obs.:** a regra somente será aplicada após ser adicionada e pressionado o botão Aplicar.

#### Controle de tráfego

Nesta página é possível configurar o limite total de banda da interface PON.

| Status              | Configuração de Controle de Tráfego      |    |
|---------------------|------------------------------------------|----|
| LAN                 | Limite Total da Largura de Banda: 100000 | Kb |
| Wireless            | Aplicar Limite de Largura de Banda Total |    |
| Voice               |                                          |    |
| QoS 🖌               |                                          |    |
| Política QoS        |                                          |    |
| Classificação QoS   |                                          |    |
| Controle de Tráfego |                                          |    |
| Storm Control       |                                          |    |
| Segurança           |                                          |    |
| Firewall            |                                          |    |
|                     | Configuração de limite de banda          |    |

» Limite total da largura de banda: insira a largura de banda máxima para a interface WAN. O valor informado é em kb.

#### Storm control

Nesta página é possível configurar a quantidade de pacotes permitido na rede, evitando assim, rajadas de pacotes.

|                               | Configuração de Storm Control                                           |              |             |
|-------------------------------|-------------------------------------------------------------------------|--------------|-------------|
|                               | Comiguração de Storm Control                                            |              |             |
|                               | Esta página é usada para configurar os parâmetros de Storm Control<br>— |              |             |
| ess                           | Tipo de Fluxo                                                           | Estado       | Taxa(8Kbps) |
|                               | Broadcast                                                               | Ativado 🔻    | 5120        |
| ~                             | Multicast                                                               | Desativado 🔻 | 0           |
| lítica QoS<br>assificação QoS | Multicast Desconhecidos                                                 | Ativado 🔻    | 5120        |
| ontrole de Tráfego            | Unicast Desconhecidos                                                   | Ativado 🔻    | 5120        |
| corm Control                  | Aplicar                                                                 |              |             |
| ırança                        |                                                                         |              |             |
| wall                          |                                                                         |              |             |
| amento                        |                                                                         |              |             |

#### Configuração Storm control

- » **Broadcast:** o tráfego de pacotes broadcast superior a taxa configurada será descartado. Selecione *Desativado* para desativar a função de Storm control.
- » Multicast: o tráfego de pacotes multicast superior a taxa configurada será descartado. Selecione *Desativado* para desativar a função de Storm control.
- » Multicast desconhecidos: o tráfego de pacotes multicast desconhecido superior a taxa configurada será descartado. Selecione *Desativado* para desativar a função de Storm control.
- » Unicast desconhecidos: o tráfego de pacotes unicast desconhecido superior a taxa configurada será descartado. Selecione *Desativado* para desativar a função de Storm control.

#### 4.7. Segurança

Através deste menu é possível configurar regras para filtro de pacotes, controlando o acesso ilegal à rede.

#### Gerenciar acesso

Nesta página é possível configurar diferentes maneiras de acesso à interface de gerenciamento do roteador.

| Status              | Configuração do Compaiamento do Asos                 | -                             |                              |                |
|---------------------|------------------------------------------------------|-------------------------------|------------------------------|----------------|
| LAN                 | Configuração de Gerenciamento de Aces                | 50                            |                              |                |
| WAN                 | Esta página é usada para permitir/negar acessos a se | rviços executados no roteador |                              |                |
| Wireless            | Gerenciar Acesso 💿 Desativar 🐵 Ativar Aplie          | 2                             |                              |                |
| Voice               |                                                      |                               |                              |                |
| QoS                 | Ativar: 🗷                                            |                               |                              |                |
| Segurança 🧹         | Interface: LAN V                                     |                               |                              |                |
| Gerenciar Acesso    | Nome do Servico I AN                                 |                               |                              |                |
| Filtro IP/Porta     | Oualouer 🖉                                           |                               |                              |                |
| Filtro MAC          | Incluir                                              |                               |                              |                |
| Bloqueio URL        |                                                      |                               |                              |                |
| Bloqueio de Domínio | ACL Tabela:                                          |                               |                              |                |
| Firewall            | Selecionar Estado                                    | Interface                     | Serviços                     | Porta          |
| Roteamento          | Ativar                                               | LAN                           | Qualquer                     | -              |
| Servicos            | Ativar                                               | wan.v7                        | telnet,ftp,tftp,web,ssh,ping | 23,21,69,80,22 |
| TP <sub>16</sub>    | Remover Selecionados                                 |                               |                              |                |
| 1110                |                                                      |                               |                              |                |
| Diagnosticos        |                                                      |                               |                              |                |
| Sistema             |                                                      |                               |                              |                |
| Estatísticas        |                                                      |                               |                              |                |

#### Configuração de gerenciamento de acesso

- » Gerenciar acesso: selecione habilitar ou desabilitar a função de ACL e pressione o botão Aplicar.
- » Habilitar interface: selecione para habilitar a interface LAN ou WAN.
- » Nome do serviço: selecione quais os serviços liberados pelo roteador e pressione o botão Incluir.
- » ACL tabela: lista todas as regras configuradas.

#### Filtro IP/Porta

Nesta página é possível restringir a rede local de acessar determinados IPs e portas.

| Status<br>LAN       | Configuração de Filtro IP/Porta                                                                                                    |  |  |  |  |
|---------------------|----------------------------------------------------------------------------------------------------|--|--|--|--|
| WAN                 | As entradas nesta tabela são utilizadas para restringir certos tipos de pacotes de dados no Gateway. O uso de tais filtros pode ser útil para proteger ou restringir sua rede local. |  |  |  |  |
| Wireless            |                                                                                                    |  |  |  |  |
| Voice               | Ação padrão 🔍 Negar 🛞 Permitir 💦 Aplicar                                                                                                    |  |  |  |  |
| QoS                 |                                                                                                    |  |  |  |  |
| Segurança 🧹         | Protocolo: [TCP 🔻 Ação de regra ® Negar © Permitir                                                                                                    |  |  |  |  |
| Gerenciar Acesso    | Endereço IP de Origem: Máscara de Sub-rede: Porta:                                                                                                    |  |  |  |  |
| Filtro IP/Porta     | Endereço IP de Destino: Máscara de Sub-rede: Porta:                                                                                                    |  |  |  |  |
| Filtro MAC          | Inchir                                                                                                    |  |  |  |  |
| Bloqueio URL        |                                                                                                    |  |  |  |  |
| Bloqueio de Domínio | Tabela de filtro atual:                                                                                                    |  |  |  |  |
| Firewall            |                                                                                                    |  |  |  |  |
| Roteamento          | Selecionar         Protocolo         Endereco IP de Origem         Porta de origem         Endereco IP de Destino         Porta de destino                                           |  |  |  |  |
| Serviços            | regr                                                                                                    |  |  |  |  |
| IPv6                | Remover Selectorados Remover Todos                                                                                                    |  |  |  |  |

#### Configuração de filtro IP/Porta

- » Ação Padrão: selecione o comportamento padrão da função Filtro IP/MAC:
  - » Negar: negar apenas as regras adicionadas.
  - » Permitir: permitir apenas as regras adicionadas.
- » Protocolo: selecione o protocolo utilizado pela regra.
- » Ação de regra: selecione a ação da regra:
  - » Negar: negar a regra configurada.
  - » Permitir: permitir a regra configurada.

- » Endereço IP de origem: insira o IP de origem que será aplicado à regra.
- » Máscara de subrede: insira a máscara de rede do IP de origem que será aplicada à regra.
- » **Porta:** insira a porta de origem inicial e final que será aplicada à regra. No caso de uma porta apenas, repita o mesmo valor nos campos.
- » Endereço IP de destino: insira o IP de destino que será aplicado à regra.
- » Máscara de subrede: insira a máscara de rede do IP de destino que será aplicada à regra.
- » **Porta:** insira a porta de destino inicial e final que será aplicada à regra. No caso de uma porta apenas, repita o mesmo valor nos campos.
- » Tabela de filtro atual: lista todas as regras configuradas.

#### **Filtro MAC**

Nesta página é possível restringir endereços MAC da rede local de acessar a internet.

| Status              | Films MAC                                                                                                    |
|---------------------|----------------------------------------------------------------------------------------------------|
| LAN                 | FILLO MAC                                                                                                    |
| WAN                 | As entradas nesta tabela são usadas para restringir que certos tipos de pacotes de dados da sua rede local cheguem à Internet através do Gateway. O uso de tais filtros pode ser útil para proteger ou restringir sua rede local. |
| Wireless            |                                                                                                    |
| Voice               | Mode Whitelist BlackList Appear                                                                                                    |
| QoS                 | Endereço MAC: Incluir                                                                                                    |
| Segurança 🧹         | Tabela de filtro atual:                                                                                                    |
| Gerenciar Acesso    |                                                                                                    |
| Filtro IP/Porta     | Selecionar Endereço MAC                                                                                                    |
| Filtro MAC          | Remover Solarionades Remover Totas                                                                                                    |
| Bloqueio URL        |                                                                                                    |
| Bloqueio de Domínio |                                                                                                    |
| Finance 11          |                                                                                                    |

Configuração de filtro MAC

- » Modo: selecione uma das opções de filtro MAC e pressione o botão Aplicar.
  - » WhiteList: permitir apenas os endereços MAC adicionados.
  - » BlackList: negar apenas os endereços MAC adicionados.
- » Endereço MAC: insira o endereço MAC desejado e clique em Incluir.
- » Tabela de filtro atual: exibe a tabela com todos os endereços MAC configurados.

#### **Bloqueio URL**

Nesta página é possível restringir o acesso a determinadas páginas web. O bloqueio é realizado através de palavras-chave presentes nas URLs.

| Status              | Diamata UDI              |                                                        |
|---------------------|--------------------------|--------------------------------------------------------|
| LAN                 | Bioqueio UKL             |                                                        |
| WAN                 | Esta página é usada pa   | ra configurar o bloqueio FQDN e filtrar palavras-chave |
| Wireless            | Bloqueio URL: ® De       | sativar O Ativar Aplicar                               |
| Voice               |                          | _                                                      |
| QoS                 | URL:                     | Incluir                                                |
| Segurança 🧹         | Tabela de URL Bloquea    | dos:                                                   |
| Gerenciar Acesso    | Selecionar               | URL                                                    |
| Filtro IP/Porta     |                          |                                                        |
| Filtro MAC          | Remover Selecionados     | Remover Todos                                          |
| Bloqueio URL        |                          |                                                        |
| Bloqueio de Domínio | Palavra-chave:           | Incluir                                                |
| Firewall            | Tabela de filtragem de p | alavra-chave:                                          |
| Roteamento          | Selecionar               | Filtragem de palavra-chave                             |
| Serviços            | Remover Selecionzdos     | Remover Todos                                          |
| IPv6                |                          |                                                        |

Configuração de bloqueio URL

- » Bloqueio URL: para habilitar a função, selecione Ativar e pressione o botão Aplicar.
- » Palavra-chave: insira a palavra que deseja utilizar no filtro URL da regra.

#### Bloqueio de domínio

Nesta página é possível restringir o acesso a determinados domínios web.

| Status              | Configuração para Bloqueio de Domínio                      |
|---------------------|------------------------------------------------------------|
| LAN                 | Configuração par a Dioqueio de Dominio                     |
| WAN                 | Esta página é usada para configurar o bloqueio de domínio. |
| Wireless            | Bloqueio      Desativar                                    |
| Voice               | de<br>Domínio: Ativar                                      |
| QoS                 |                                                            |
| Segurança 🧹         | Domínio: Incluir                                           |
| Gerenciar Acesso    | Lista de Domínios Bloqueados:                              |
| Filtro IP/Porta     | Selecionar Domínio                                         |
| Filtro MAC          | Seccional                                                  |
| Bloqueio URL        | Remover Selecionados Remover Todos                         |
| Bloqueio de Domínio |                                                            |
| Firewall            |                                                            |

Configuração de bloqueio de domínio

- » Bloqueio de domínio: para habilitar a função, selecione Ativar e pressione o botão Aplicar.
- » Domínio: insira o domínio de internet que deseja utilizar no filtro.

#### 4.8. Firewall

Através deste menu é possível configurar regras de redirecionamento de portas.

#### Redirecionamentos

Nesta página é possível redirecionar serviços para um dispositivo específico atrás do NAT.

| N         | Redirecioname                                                                                                    | ntos                                                                       |                                                          |                                                |                               |                               |                         |                |
|-----------|----------------------------------------------------------------------------------------------------|----------------------------------------------------------------------------|----------------------------------------------------------|------------------------------------------------|-------------------------------|-------------------------------|-------------------------|----------------|
|           | A second second s | tala anno 1999 ann an tha an ann an an a                                   |                                                          |                                                |                               | and the NAME Procession       |                         |                |
| N         | As entradas nesta ta<br>desejar hospedar als                                                                                                    | ibela permitem o redirecionamento a<br>gum tipo de servidor, como um servi | utomático de serviços com<br>dor web ou de e-mail, na re | uns de rede para uma<br>ede local atrás do Gat | i maquina especific<br>leway. | a atras do NAT. Estas configu | irações são necessaria: | apenas se voce |
| reless    |                                                                                                    |                                                                            |                                                          |                                                | -                             |                               |                         |                |
| ce        | Redirecionamento                                                                                                    | s:   Desativar  Aplica                                                     | 3                                                        |                                                |                               |                               |                         |                |
| ŝ         | Comentár                                                                                                    | io IP Local                                                                | Porta Local inicial                                      | Porta Local final                              | Protocolo                     | Porta Remota inicial          | Porta Remota<br>final   | Interface      |
| urança    |                                                                                                    |                                                                            |                                                          |                                                | Ambos 🔻                       |                               |                         | Qualquer 🔻     |
| wall 🗸    |                                                                                                    |                                                                            |                                                          |                                                | Ambos 🔻                       |                               |                         | Qualquer *     |
|           |                                                                                                    |                                                                            |                                                          |                                                | Ambos 🔻                       |                               |                         | Qualquer 🔻     |
| 247       |                                                                                                    |                                                                            |                                                          |                                                | Ambos 🔻                       |                               |                         | Qualquer *     |
| 51L       |                                                                                                    |                                                                            |                                                          |                                                | Ambos 🔻                       |                               |                         | Qualquer 🔻     |
| PnP       |                                                                                                    |                                                                            |                                                          |                                                | Ambos 🔻                       |                               |                         | Qualquer *     |
| eamento   |                                                                                                    |                                                                            |                                                          |                                                | Ambos 🔻                       |                               |                         | Qualquer 🔻     |
|           |                                                                                                    |                                                                            |                                                          |                                                | Ambos 🔻                       |                               |                         | Qualquer *     |
| nços      |                                                                                                    |                                                                            |                                                          |                                                | Ambos 🔻                       |                               |                         | Qualquer *     |
| 5         |                                                                                                    |                                                                            |                                                          |                                                | Ambos 🔻                       |                               |                         | Qualquer 🔻     |
| mósticos  |                                                                                                    |                                                                            |                                                          |                                                | Ambos 🔻                       |                               |                         | Qualquer *     |
|           |                                                                                                    |                                                                            |                                                          |                                                | Ambos 🔻                       |                               |                         | Qualquer 🔻     |
| ema       | Testuir                                                                                                    |                                                                            |                                                          |                                                |                               |                               |                         |                |
| atisticas | and a second                                                                                                    |                                                                            |                                                          |                                                |                               |                               |                         |                |
|           | Tabela de Redirecion                                                                                                    | amento de Porta:                                                           |                                                          |                                                |                               |                               |                         |                |
|           | Selecionar                                                                                                    | Comentário Local                                                           | Endereço IP                                              | Protocolo                                      | Porta Lo                      | ocal Ativar                   | Porta Pública           | Interface      |
|           |                                                                                                    |                                                                            |                                                          |                                                |                               |                               |                         |                |

Configuração do redirecionamento de portas

- » Redirecionamentos: selecione Habilitar ou Desabilitar as regras e pressione o botão Aplicar.
- » Comentário: insira um comentário para a regra.
- » IP Local: insira o endereço IP do dispositivo de sua rede interna que receberá o tráfego redirecionado.

» Porta local inicial: insira a porta ou faixa de portas para as quais o tráfego da internet será direcionado no dispositivo indicado no campo Endereço IP.

Obs.: para inserir uma única porta, repita o mesmo valor nos campos (inicial - final).

- » Protocolo: selecione o protocolo de transporte a ser utilizado.
  - » Both: a regra será aplicada tanto para o protocolo TCP quanto UDP.
  - » TCP: a regra será aplicada apenas ao protocolo TCP.
  - » UDP: a regra será aplicada apenas ao protocolo UDP.
- » **Porta local final:** insira a porta ou faixa de portas visíveis através da internet. O tráfego recebido nessas portas será redirecionado para as portas locais.

Obs.: para inserir apenas uma única porta, repita o mesmo valor nos campos (inicial - final).

- » Interface: selecione a interface WAN que a regra será aplicada.
- » Tabela de redirecionamento de portas: exibe a tabela com as todas as regras configuradas.

#### DMZ

Nesta página é possível configurar um único dispositivo na DMZ. O dispositivo configurado na DMZ receberá todo o tráfego direcionado da internet para a rede local.

| Status            | Configuração DMZ                                                 |                                                                                                    |  |  |  |  |
|-------------------|------------------------------------------------------------------|----------------------------------------------------------------------------------------------------|--|--|--|--|
| LAN               | Configuração Distri                                              |                                                                                                    |  |  |  |  |
| WAN               | Uma DMZ é usada para promov<br>ao tráfego da internet, como serv | Uma DMZ é usada para promover serviços de Internet sem sacrificar o acesso sem autorização à rede local privada. Tipicamente, o dispositivo utilizado na DMZ é acessível<br>ao tráfego da internet, como servidores de Web (HTTP, servidores FTP, servidores SMTP (e-mail) e servidores DNS. |  |  |  |  |
| Wireless          |                                                                  |                                                                                                    |  |  |  |  |
| Voice             | Host DMZ:                                                        | 🖲 Desativar 🔍 Ativar                                                                                                    |  |  |  |  |
| QoS               | Host DMZ Endereço IP:                                            | 0.0.0                                                                                                    |  |  |  |  |
| Segurança         | Antine                                                           |                                                                                                    |  |  |  |  |
| Firewall 🗸        | Ариса                                                            |                                                                                                    |  |  |  |  |
| Redirecionamentos |                                                                  |                                                                                                    |  |  |  |  |
| DMZ               |                                                                  |                                                                                                    |  |  |  |  |
| UPnP              |                                                                  |                                                                                                    |  |  |  |  |
| Roteamento        |                                                                  |                                                                                                    |  |  |  |  |
| Serviços          |                                                                  |                                                                                                    |  |  |  |  |

Configuração DMZ

- » Host DMZ: selecione Habilitar ou Desabilitar a função DMZ e pressione o botão Aplicar.
- » Host DMZ endereço IP: insira o endereço IP do dispositivo configurado na DMZ.

#### UPnP

Nesta página é possível configurar a função UPnP (Universal Plug and Play).

| Status            | Configuração UD                                | D <sub>2</sub> D                                                                                          |
|-------------------|------------------------------------------------|----------------------------------------------------------------------------------------------------|
| LAN               | Configuração Or                                | r IIr                                                                                                    |
| WAN               | Esta página é usada p<br>(Upstream) que utiliz | i para configurar UPnP. O Sistema age como um daemon quando ele é habilitad<br>lizará UPnP é selecionada. |
| Wireless          |                                                |                                                                                                    |
| Voice             | UPnP:                                          | O Desativar 💿 Ativar                                                                                      |
| QoS               | Interface WAN:                                 | ¥                                                                                                    |
| Segurança         | Aplicar                                        |                                                                                                    |
| Firewall 🖌        |                                                |                                                                                                    |
| Redirecionamentos |                                                |                                                                                                    |
| DMZ               |                                                |                                                                                                    |
| UPnP              |                                                |                                                                                                    |
| Roteamento        |                                                |                                                                                                    |
|                   |                                                |                                                                                                    |

Ativação da função UPnP

» Interface WAN: seleciona a interface WAN que deseja habilitar a função UPnP e pressione o botão Aplicar.

#### 4.9. Roteamento

Através deste menu é possível configurar rotas de acesso para as redes desejadas.

#### Rota estática IPv4

Nesta página é possível configurar rotas estáticas para endereços de rede que não estejam diretamente conectadas ao roteador.

| Status             | Configurações de J       | Rotas I   | Estáticas IP    | v4                                   |                  |             |           |
|--------------------|--------------------------|-----------|-----------------|--------------------------------------|------------------|-------------|-----------|
| LAN                |                          |           |                 |                                      |                  |             |           |
| WAN                | Esta página é usada par  | ra config | gurar as inform | ações de roteamento. Aqui é possível | adicionar/deleta | r rotas IP. |           |
| Wireless           |                          |           |                 |                                      |                  |             |           |
| Voice              | Ativar:                  | 1         |                 |                                      |                  |             |           |
| QoS                | Destino:                 |           |                 |                                      |                  |             |           |
| Segurança          | Máscara de Sub-rede      |           |                 |                                      |                  |             |           |
| Firewall           |                          |           |                 |                                      |                  |             |           |
| Roteamento 🥪       | Next hop:                |           |                 |                                      |                  |             |           |
| Rota Estática IPv4 | Métrica:                 |           |                 |                                      |                  |             |           |
| RIP                | Interface:               | Qua       | lquer 🔻         |                                      |                  |             |           |
| Serviços           | Add Rota Mostrar         | rotas     |                 |                                      |                  |             |           |
| IPv6               |                          |           |                 |                                      |                  |             |           |
| Diagnósticos       | Tabela de Rota Estática: |           |                 |                                      |                  |             |           |
| Sistema            |                          |           |                 |                                      |                  |             |           |
| Estatísticas       | Selecionar Es            | stado     | Destino         | Máscara de Sub-rede                  | Next hop         | Métrica     | Interface |
|                    | Remover Selecionados     |           |                 |                                      |                  |             |           |

Configuração de rota estática

- » Ativar: selecione a opção para a inserção de uma rota estática.
- » Destino: insira a rede de destino desejado.
- » Máscara de subrede: insira a máscara de rede do endereço de destino.
- » Next Hop: insira o endereço IP do gateway de acesso à rede de destino. Se deixar sem essa informação, será necessário informar qual interface WAN será utilizada.
- » Métrica: insira a métrica utilizada pela rota.
- » Interface: selecione a interface WAN desejada ou selecione Qualquer.
- » Mostrar rotas: ao pressionar o botão será exibida a tabela de roteamento.
- » Tabela de rotas estáticas: exibe as rotas estáticas configuradas.

Obs.: um máximo de 8 (oito) rotas estáticas IPv4 são permitidas.

#### RIP

Nesta página é possível configurar a utilização de roteamento dinâmico utilizando o protocolo RIP.

| Status             | Configuração RIP                                                                                                    |
|--------------------|----------------------------------------------------------------------------------------------------|
| LAN                | Commentation and a second second seco |
| WAN                | Habilite o RIP se estiver utilizando este dispositivo como um dispositivo com RIP habilitado para se comunicar com outros<br>utilizando o Protocolo de Roteamento. Esta página é usada para selecionar as interfaces no seu dispositivo que utilizam o RIP, e a                                                                                                    |
| Wireless           | versão do protocolo usado.                                                                                                    |
| Voice              | RIP:      O Desativar      Ativar Aplicar                                                                                                    |
| QoS                |                                                                                                    |
| Segurança          | Interface: bel T                                                                                                    |
| Firewall           | Mode Dv: Nachana V                                                                                                    |
| Roteamento 🧹       |                                                                                                    |
| Rota Estática IPv4 | Modo 1X: Nenhum V                                                                                                    |
| RIP                | Incluir                                                                                                    |
| Serviços           |                                                                                                    |
| IPv6               | Tabela de Configuração RIP:                                                                                                    |
| Diagnósticos       | Selecionar Interface Mode Ry Mode Ty                                                                                                    |
| Sistema            |                                                                                                    |
| Estatísticas       | Remover Selecionados Remover Todos                                                                                                    |

Configuração RIP

- » RIP: selecione Habilitar ou Desabilitar a função e pressione o botão Aplicar.
- » Interface: selecione a interface em que a função atuará.
- » Modo RX: selecione a versão do protocolo RIP permitido para recebimento.
- » Modo TX: selecione a versão do protocolo RIP utilizada na transmissão.
- » Tabela de configuração RIP: exibe a tabela de configuração da função RIP.

#### 4.10. Serviços

Através deste menu é possível configurar os serviços disponibilizados pelo roteador.

#### **DNS Dinâmico**

Nesta página é possível adicionar hosts dinâmicos dos serviços *No-IP*<sup>®</sup> e *DynDNS*<sup>®</sup> diretamente em seu roteador. Você deve cadastrar suas informações diretamente no site de um dos serviços, e em seguida, informar no roteador os parâmetros para autenticação.

| Status       | Configuração de DNS I        | Dinâmico             |                           |         |        |
|--------------|------------------------------|----------------------|---------------------------|---------|--------|
| LAN          |                              |                      |                           |         |        |
| WAN          | Esta página é usada para con | figurar o serviço de | e DNS dinâmico (DynDNS, N | No-IP). |        |
| Wireless     |                              |                      |                           |         |        |
| Voice        | Ativar:                      | ð                    |                           |         |        |
| QoS          | Provedor DDNS:               | DynDNS.org 🔻         |                           |         |        |
| Segurança    | Hostname:                    |                      |                           |         |        |
| Firewall     |                              |                      |                           |         |        |
| Roteamento   | Interface                    | wan.v7 ¥             |                           |         |        |
| Serviços 🖌   |                              |                      |                           |         |        |
| DNS dinâmico | Configuração DynDns/No-IP:   |                      |                           |         |        |
| Fuso Horário |                              |                      |                           |         |        |
| TR-069       | Nome de Usuário:             |                      |                           |         |        |
| IPv6         | Senha:                       |                      |                           |         |        |
| Diagnósticos |                              |                      |                           |         |        |
| Sistema      | Incluir Modifi               | icar Remo            | ver                       |         |        |
| Estatísticas | Tabela de DNS Dinâmico:      |                      | _                         |         |        |
|              | SelecionarEstado H           | Iostname             | Nome de Usuário           | Serviço | Status |

Configuração do serviço de DNS dinâmico

- » Ativar: selecione a opção para a configuração das credenciais do servidor DDNS.
- » Provedor DDNS: selecione o servidor DDNS desejado: DynDNS® ou No-IP®.
- » Hostname: insira o nome do host conforme cadastro no provedor DDNS.
- » Interface: selecione a interface WAN utilizada para estabelecer comunicação com o servidor DDNS.
- » Nome de usuário: insira o nome de usuário conforme cadastro no provedor DDNS.
- » Senha: insira a senha de usuário conforme cadastro no provedor DDNS.

#### Fuso horário

Nesta página você pode configurar a sincronização da data e hora do sistema utilizando um servidor público de tempo pela internet.

| Status       | Configuração do Fuco Horázio                                                                         |
|--------------|----------------------------------------------------------------------------------------------------|
| LAN          |                                                                                                    |
| WAN          | É possível manter o horário do Sistema ao sincronizá-lo com um servidor público de hora da Internet. |
| Wireless     |                                                                                                    |
| Voice        | Ano 1970 Mês 1 Dia 1                                                                                 |
| QoS          | Hora atual :<br>Hora 5 Min 29 Seg 50                                                                 |
| Segurança    | Selecionar fuso horário                                                                              |
| Firewall     |                                                                                                    |
| Roteamento   |                                                                                                    |
| Serviços 🖌   | Habilitar Horario de verão                                                                           |
| DNS dinâmico | Habilitar atualização de cliente SNTP                                                                |
| Fuso Horário | Interface WAN: Qualquer *                                                                            |
| TR-069       | SNTP Servidor :                                                                                      |
| IPv6         |                                                                                                    |
| Diagnósticos |                                                                                                    |
| Sistema      | Aplicar Atualizar                                                                                    |
| P-4-45-45    |                                                                                                    |

#### Configuração do fuso horário

- » Hora atual: neste campo é possível verificar a data e hora utilizadas atualmente pelo sistema. Também é possível realizar a configuração manualmente, basta inserir as informações desejadas e pressionar o botão Aplicar. Obs.: informações inseridas manualmente serão perdidas em caso de reboot do roteador.
- » Selecionar fuso horário: selecione o fuso horário desejado.
- » Habilitar horário de verão: habilita a utilização do horário de verão.
- » Interface WAN: selecione a interface WAN utilizada para estabelecer comunicação com o servidor tempo da internet.
- » SNTP servidor: insira o endereço IP do servidor de tempo desejado.

#### 4.11. IPv6

Através deste menu é possível configurar os recursos disponíveis para o tráfego IPv6.

#### IPv6 LAN

Nesta página você pode configurar o endereço *IPv6* da interface *LAN* do roteador.

| Status               | Configurações da inter        | face LAN IPv6                |  |
|----------------------|-------------------------------|------------------------------|--|
| LAN                  | Configurações da interi       | mee anali 11 TV              |  |
| WAN                  | Esta página é usada para cont | figurar a interface LAN IPv6 |  |
| Wireless             |                               |                              |  |
| Voice                | Modo de endereco IPró:        | Decativar . Auto . Manual    |  |
| QoS                  |                               | o Desatival o Auto o Malibal |  |
| Segurança            | Endereço IPvő:                |                              |  |
| Firewall             | Tamanho de prefixo IPv6:      | 0                            |  |
| Roteamento           | Aplicar                       |                              |  |
| Serviços             |                               |                              |  |
| IPv6 🖌               |                               |                              |  |
| IPv6 LAN             |                               |                              |  |
| RADVD                |                               |                              |  |
| DHCPv6               |                               |                              |  |
| Configurações MLD    |                               |                              |  |
| Roteamento IPv6      |                               |                              |  |
| Filtro IP/Porta IPv6 |                               |                              |  |
| IPv6 ACL             |                               |                              |  |

Configuração IPv6 da interface LAN

- » Modo de endereçamento IPv6: selecione o modo de configuração IPv6 da interface LAN:
  - » Desativar: desabilita as funcionalidades IPv6.
  - » Auto: neste modo a interface de link local será configurada automaticamente.
  - » Manual: neste modo é permitido que o usuário atribua um endereço IPv6 na interface LAN.

**Obs.:** a Intelbras recomenda a utilização do modo Auto.

- » Endereço IPv6: habilitado somente no modo Manual: insira o endereço IPv6 desejado.
- » Tamanho de prefixo IPv6: habilitado somente no modo Manual: insira o tamanho do prefixo do endereço IPv6 desejado.

**Obs.:** ao modificar o modo de endereçamento da interface LAN será solicitado o reboot do roteador.

#### RADVD

Nesta página você pode configurar os parâmetros utilizados pelo serviço RADVD.

| Status          |        | Configuração DADVD            |                            |
|-----------------|--------|-------------------------------|----------------------------|
| LAN             |        | Conngaração KADVD             |                            |
| WAN             |        | Esta página é usada para defi | nir a configuração RADVD d |
| Wireless        |        |                               |                            |
| Voice           |        | MaxRtrAdvInterval             | 30                         |
| QoS             |        | Manual Advantage              | -                          |
| Segurança       |        | MinKtrAdv1nterval:            | 3                          |
| Firewall        |        | AdvManagedFlag:               | ⊛ off □ on                 |
| Roteamento      |        | AdvOtherConfigFlag:           | ⊖ off ⊛ on                 |
| Serviços        |        |                               |                            |
| IPv6            | ~      | Modo do prefixo:              | Auto *                     |
| IPv6 LAN        |        |                               |                            |
| RADVD           |        | Ativar ULA:                   | ● off ● on                 |
| DHCPv6          |        |                               |                            |
| Configurações   | MLD    | Aplicar                       |                            |
| Roteamento II   | 2v6    |                               |                            |
| Filtro IP/Porta | n IPv6 |                               |                            |
| IPv6 ACL        |        |                               |                            |

Configurações da mensagem RA

- » MaxRtrAdvInterval: tempo máximo para o envio de mensagens *RA* quando o roteador não receber nenhum RS (*Router Solicitation*).
- » MinRtrAdvInterval: tempo mínimo para o envio de mensagens RA quando o roteador não receber nenhum RS (Router Solicitation).
- » AdvManagedFlag (M) / AdvOtherConfigFlag (O): as flags M e O definem o método como os clientes aprenderão os endereços IPv6 do servidor DHCPv6:
  - » Flag M (AdvManagedFlag): quando ativado, informa ao dispositivo conectado em sua interface LAN que o endereço IPv6 será atribuído através do servidor DHCPv6.
  - » Flag O (AdvOtherConfigFlag): quando ativado, informa ao dispositivo conectado em sua interface LAN como utilizar o servidor DHCPv6 para o recebimento de outras configurações (DNS por exemplo).

**Obs.:** a opção padrão (M=off, O=on) é utilizada na configuração dos endereços IPv6 dos clientes conectados na LAN do roteador quando a opção de delegação de prefixo está habilitada nas configurações da WAN.

- » Modo do prefixo:
  - » Auto: este modo é utilizado em conjunto com a opção de delegação de prefixo. Esta opção faz com que o roteador envie mensagens RA em sua LAN, conforme informações recebidas do servidor DHCPv6 de sua WAN.
  - » Manual: este modo é utilizado para configurar os parâmetros e informações contidas nas mensagens *RA* transmitidas na LAN do roteador. Utilize esta opção apenas se solicitado por seu provedor de acesso.

#### DHCPv6

Nesta página você pode configurar o modo de funcionamento do servidor DHCPv6.

| LAN<br>WAN Esta página é usada para configurar o Servidor DHCPv6                   | Esta página é usada para configurar o Servidor DHCPv6                          |
|------------------------------------------------------------------------------------|--------------------------------------------------------------------------------|
| WAN Esta página é usada para configurar o Servidor DHCPv6                          | Esta página é usada para configurar o Servidor DHCPv6                          |
|                                                                                    |                                                                                |
| Wireless                                                                           |                                                                                |
| Voice DHCPré Made: Neehum DHCP Relay: Servider DHCP(Manual) @ Servider DHCP (Auto) | DHCDr6 Mada: Washum DHCD Relay: Satsidar DHCD/Manual) @ Satsidar DHCD (Auto)   |
| QoS                                                                                | Dier ( Model - Kinnall Dier Keisy Service Dier (Mandal) - Service Dier ( Auto) |
| Segurança                                                                          |                                                                                |
| Firewall                                                                           | Autocomiguração por delegação de prenixo do Servidor DriCPVo.                  |
| Roteamento                                                                         |                                                                                |
| Serviços                                                                           |                                                                                |
| IPv6 🗸                                                                             |                                                                                |

Configuração do servidor DHCPv6 (Auto)

- » Modo DHCPv6: selecione o modo de funcionamento do servidor DHCPv6:
  - » Nenhum: desabilita o servidor DHCPv6.
  - » Servidor DHCP (Manual): habilita a inserção manual das configurações do servidor DHCPv6. Utilize este método apenas se requisitado por seu provedor de acesso.
  - » Servidor DHCP (Auto): habilita o envio automático do prefixo e outras informações de endereçamento IPv6 fornecidas por seu provedor de acesso.

#### **Configurações MLD**

Nesta página você pode configurar para habilitar os serviços de MLD Proxy/Snooping.

| Status                           |                         |          |  |
|----------------------------------|-------------------------|----------|--|
| LAN                              |                         |          |  |
| WAN                              |                         |          |  |
| Wireless                         |                         |          |  |
| Voice                            |                         |          |  |
| QoS Configurações MLD:           |                         |          |  |
| Segurança                        | egurança Interface WAN: |          |  |
| Firewall A<br>Roteamento Esta ou |                         |          |  |
|                                  |                         | Serviços |  |
| IPv6                             | ~                       |          |  |
| IPv6 LAN                         | Ň                       |          |  |
| RADVD                            |                         |          |  |
| DHCPv6                           |                         |          |  |
| Configura                        | ações MLD               |          |  |
| Roteamen                         | nto IPv6                |          |  |
| Filtro IP/                       | Porta IPv6              |          |  |
| IPv6 ACL                         | Ĺ                       |          |  |

#### Configurações do recurso MLD

- » MLD Proxy: ao selecionar Ativar, a interface WAN selecionada atuará como proxy MLD.
- » MLD Snooping: ao selecionar Ativar, a interface LAN começará a fazer o snooping das mensagens MLD.

#### **Roteamento IPv6**

Nesta página você configura as rotas IPv6 estáticas utilizadas pelo roteador.

| atus                 | Configuração de Rotas Es         | táticas IPv6                  |                              |                                    |           |           |
|----------------------|----------------------------------|-------------------------------|------------------------------|------------------------------------|-----------|-----------|
| AN                   |                                  |                               |                              |                                    |           |           |
| AN                   | Esta página é usada para configu | arar as informações de roteam | ento estático IPv6. Aqui é p | ossivel adicionar/deletar rotas IP | Estático. |           |
| ireless              |                                  |                               |                              |                                    |           |           |
| ice                  | Ativar:                          |                               |                              |                                    |           |           |
| IS                   | Destino:                         |                               |                              |                                    |           |           |
| gurança              | Next hop:                        |                               |                              |                                    |           |           |
| rewall               | reat nop.                        |                               |                              |                                    |           |           |
| teamento             | Métrica:                         |                               |                              |                                    |           |           |
| rviços               | Interface:                       | Qualquer *                    |                              |                                    |           |           |
| v6 🖌                 | Add Rota Atualizar Remove        | r Selecionados Remover Toda   | Mostrar rotas                |                                    |           |           |
| IPv6 LAN             |                                  |                               |                              |                                    |           |           |
| RADVD                | Tabela de Rota IPv6 Estática:    |                               |                              |                                    |           |           |
| OHCPv6               |                                  |                               |                              |                                    |           |           |
| Configurações MLD    | Selecionar                       | Estado                        | Destino                      | Next hop                           | Métrica   | Interface |
| Roteamento IPv6      |                                  |                               |                              |                                    |           |           |
| Filtro IP/Porta IPv6 |                                  |                               |                              |                                    |           |           |
| Pv6 ACL              |                                  |                               |                              |                                    |           |           |

Configuração de rota estática IPv6

- » Ativar: selecione Habilitar para permitir a adição de rota IPv6 estática.
- » Destino: insira a rede IPv6 de destino e também o tamanho de prefixo da rede.
- » Next Hop: insira o endereço IPv6 do próximo salto (alcance) da rede de destino desejada.
- » Métrica: insira o valor da métrica utilizada pela rota.
- » Interface: selecione a interface utilizada para alcançar a rede de destino desejada.
- » Tabela de rota IPv6 estática: exibe a tabela com as rotas IPv6 configuradas manualmente.

#### Filtro IP/Porta IPv6

Nesta página é possível restringir a rede local de acessar determinados IPs e portas.

| Status               | Configuração de Filtre ID/Deute IDre                                                                                                    |  |  |  |  |  |  |
|----------------------|----------------------------------------------------------------------------------------------------|--|--|--|--|--|--|
| LAN                  | Configuração de Finto fr/Forta fr/o                                                                                                    |  |  |  |  |  |  |
| WAN                  | As entradas nesta tabela são utilizadas para restringir certos tipos de pacotes de dados no Gateway. O uso de tais filtros pode ser útil para proteger ou restringir sua rede local. |  |  |  |  |  |  |
| Wireless             |                                                                                                    |  |  |  |  |  |  |
| Voice                | Ação padrão 💿 Negar 🐵 Permitir 🛛 Aplicar                                                                                                    |  |  |  |  |  |  |
| QoS                  |                                                                                                    |  |  |  |  |  |  |
| Segurança            | Protocolo: TCP 🔹 Ação de regra 🖲 Negar 💿 Permitir                                                                                                    |  |  |  |  |  |  |
| Firewall             | Endereço IP de Origem:                                                                                                    |  |  |  |  |  |  |
| Roteamento           | Tamanho de Prefixo de Origem:                                                                                                    |  |  |  |  |  |  |
| Serviços             | Endereço IP de Destino:                                                                                                    |  |  |  |  |  |  |
| IPv6 🧹               | Tamanho de Prefixo de Destino:                                                                                                    |  |  |  |  |  |  |
| IPv6 LAN             | Porta de origem: -                                                                                                    |  |  |  |  |  |  |
| RADVD                | Porta de destino:                                                                                                    |  |  |  |  |  |  |
| DHCPv6               |                                                                                                    |  |  |  |  |  |  |
| Configurações MLD    |                                                                                                    |  |  |  |  |  |  |
| Roteamento IPv6      | Tabela de filtro atual:                                                                                                    |  |  |  |  |  |  |
| Filtro IP/Porta IPv6 |                                                                                                    |  |  |  |  |  |  |
| IPv6 ACL             | Selecionar         Protocolo         Endereço IP de Origem         Porta de origem         Endereço IP de Destino         Ação<br>de                                                 |  |  |  |  |  |  |
| Diagnósticos         | regra                                                                                                    |  |  |  |  |  |  |
| Sistema              | Remover Selecionados Remover Todos                                                                                                    |  |  |  |  |  |  |

Configuração de filtro IPv6

- » Ação padrão: selecione a ação padrão para as regras inseridas (Negar ou Permitir).
- » Protocolo: selecione o protocolo utilizado pela regra.
- » Endereço IP de origem: insira o endereço IPv6 de origem utilizado pela regra.
- » Tamanho do prefixo de origem: insira o tamanho de prefixo do endereço IPv6 de origem utilizado pela regra.
- » Endereço IP de destino: insira o endereço IPv6 de destino utilizado pela regra.
- » Tamanho do prefixo de destino: insira o tamanho de prefixo do endereço IPv6 de destino utilizado pela regra.
- » Porta de origem: insira a porta ou faixa de portas de origem utilizadas pela regra. Obs.: para inserir uma única porta, repita o mesmo valor nos campos.
- » **Porta de destino:** insira a porta ou faixa de portas de destino utilizadas pela regra. **Obs.:** para inserir apenas uma única porta, repita o mesmo valor nos campos.
- » Tabela de filtro atual: exibe as regras de filtro IPv6 já aplicadas no dispositivo.

#### ACL IPv6

Esta página é usada para permitir/negar acessos a serviços executados no roteador.

| Status            | Conformation ACL IIInd       |              |            |             |          |       |
|-------------------|------------------------------|--------------|------------|-------------|----------|-------|
| LAN               | Conniguração ACELETO         |              |            |             |          |       |
| WAN               |                              |              |            |             |          |       |
| Wireless          |                              |              |            |             |          |       |
| Voice             | Capacidade ACL IPv6: ⊕ Desat | ivar 🔍 Ativa | Ir Aplicar |             |          |       |
| QoS               |                              |              |            |             |          |       |
| Segurança         | Ativar:                      |              |            |             |          |       |
| Firewall          | Interface:                   | LAN V        |            |             |          |       |
| Roteamento        | Origem Endereço IP:          |              |            |             |          |       |
| Serviços          | Origem Tamanho de prefixo:   |              |            |             |          |       |
| IPv6 🖌            |                              |              |            |             |          |       |
| IPv6 LAN          | ServiçoNome                  | LAN          |            |             |          |       |
| RADVD             | Any                          |              |            |             |          |       |
| DHCPv6            | TELNET                       |              |            |             |          |       |
| Configurações MLD | FTP                          |              |            |             |          |       |
| Koteamento IPv6   | TFTP                         |              |            |             |          |       |
| IPv6 ACL          | HTTP                         |              |            |             |          |       |
| Diagnósticos      | Secure Shell(SSH)            |              |            |             |          |       |
| Sistema           | PING                         | 2            |            |             |          |       |
| Estatísticas      | Incluir                      |              |            |             |          |       |
|                   | Tabela ACL IPv6:             |              |            |             |          |       |
|                   |                              |              |            |             |          | 1     |
|                   | Selecionar Estado            |              | Interface  | Endereço IP | Serviços | Porta |
|                   | Remover Selectonados         |              |            |             |          |       |
|                   |                              |              |            |             |          |       |

#### Configuração ACL IPv6

- » Capacidade ACL IPv6: selecione Habilitar ou Desabilitar a função de ACL e pressione o botão Aplicar.
- » Interface: selecione para habilitar a interface LAN ou WAN.
- » Nome do serviço: selecione quais os serviços liberados pelo roteador e pressione o botão Incluir.
- » Tabela ACL IPv6: lista todas as regras configuradas.

#### 4.12. Diagnósticos

O menu *Diagnósticos* possibilita a realização de diagnósticos básicos de conectividade do roteador utilizando recursos como *ping* (IPv4/IPv6) e *Traceroute* (IPv4 e IPv6) em seus submenus.

#### Ping

Nesta página é possível executar o diagnóstico de ping para verificar a conectividade com outros dispositivos.

| Status       |   | Diagnósticos Ding                                                                                                    |  |  |  |  |
|--------------|---|----------------------------------------------------------------------------------------------------|--|--|--|--|
| LAN          |   | lagnosticos ring                                                                                                    |  |  |  |  |
| WAN          |   | Esta página é usada para enviar pacotes ICMP ECHO_REQUEST para o host de rede. O resultado do diagnóstico então será exibido. |  |  |  |  |
| Wireless     |   |                                                                                                    |  |  |  |  |
| Voice        |   |                                                                                                    |  |  |  |  |
| QoS          |   | Host de Destino:                                                                                                    |  |  |  |  |
| Segurança    |   |                                                                                                    |  |  |  |  |
| Firewall     |   | WAN Interface: wan.v/                                                                                                    |  |  |  |  |
| Roteamento   |   | Ping                                                                                                    |  |  |  |  |
| Serviços     |   |                                                                                                    |  |  |  |  |
| IPv6         |   |                                                                                                    |  |  |  |  |
| Diagnósticos | ~ |                                                                                                    |  |  |  |  |
| Ping         |   |                                                                                                    |  |  |  |  |
| Traceroute   |   |                                                                                                    |  |  |  |  |
| Sistema      |   |                                                                                                    |  |  |  |  |
| Estatísticas |   |                                                                                                    |  |  |  |  |

Configurações de diagnóstico Ping

- » Modo IP:
  - » IPv4: se marcada esta opção, o campo Host de destino deverá ser preenchido apenas com números no formato IPv4.
  - » IPv6: se marcada esta opção, o campo Host de destino poderá ser preenchido com alfa números no formato IPv6.
- » Host de destino: endereço IPv4/IPv6 ao qual deseja-se verificar a conectividade.
- » WAN interface: selecione a interface WAN que deseja utilizar no teste.

#### Traceroute

Nesta página é possível executar o diagnóstico *Traceroute* para verificar os saltos entre um determinado IP de escolha e o dispositivo.

| Status       |   |                  | Diagnóstico Trac       |  |  |  |  |
|--------------|---|------------------|------------------------|--|--|--|--|
| LAN          |   |                  | Dinghostico Irac       |  |  |  |  |
| WAN          |   |                  | Esta página é usada j  |  |  |  |  |
| Wireless     |   |                  |                        |  |  |  |  |
| Voice        |   | Host de Destino: |                        |  |  |  |  |
| QoS          |   |                  | Interface WAN: wan v7  |  |  |  |  |
| Segurança    |   |                  | Interface WAIN. Wan.V/ |  |  |  |  |
| Firewall     |   |                  | Iniciar                |  |  |  |  |
| Roteamento   |   |                  |                        |  |  |  |  |
| Serviços     |   |                  |                        |  |  |  |  |
| IPv6         |   |                  |                        |  |  |  |  |
| Diagnósticos | ~ |                  |                        |  |  |  |  |
| Ping         |   |                  |                        |  |  |  |  |
| Traceroute   |   |                  |                        |  |  |  |  |

Configurações de diagnóstico Traceroute

- » Host de destino: endereço IPv4/IPv6 ao qual deseja-se verificar os saltos.
- » WAN Interface: selecione a interface WAN que deseja utilizar no teste.

#### 4.13. Sistema

Através deste menu é possível realizar configurações de manutenção do roteador, como por exemplo, alterar senha de acesso e realização de backups.

#### Senha

Nesta página é possível alterar a senha de acesso ao roteador GPON/EPON dos usuários Admin e User.

| Status       | Canffernação do Sanho                                                                                                    |  |  |  |  |
|--------------|----------------------------------------------------------------------------------------------------|--|--|--|--|
| LAN          | Configuração de Senna                                                                                                    |  |  |  |  |
| WAN          | Esta página é usada para definir a conta para acessar o servidor web de seu dispositivo. Campos de Nome e Senha vazios desabilitarão a proteção. |  |  |  |  |
| Wireless     |                                                                                                    |  |  |  |  |
| Voice        | Tienária: Admin T                                                                                                    |  |  |  |  |
| QoS          | Counti                                                                                                    |  |  |  |  |
| Segurança    | Senha Antiga:                                                                                                    |  |  |  |  |
| Firewall     | Senha Nova:                                                                                                    |  |  |  |  |
| Roteamento   | Confirmação de Senha:                                                                                                    |  |  |  |  |
| Serviços     | Aplicar Redefinir                                                                                                    |  |  |  |  |
| IPv6         |                                                                                                    |  |  |  |  |
| Diagnósticos |                                                                                                    |  |  |  |  |
| Sistema 🧹    |                                                                                                    |  |  |  |  |

Alteração da senha do usuário de acesso ao roteador

- » Usuário: selecione o nome de usuário que deseja alterar a senha:
  - » Admin: possui acesso irrestrito a página de configuração do roteador.
  - » User: possui apenas permissão de leitura a alguns recursos do roteador.

- » Senha antiga: insira a senha antiga que será substituída.
- » Senha nova: insira a nova senha.
- » Confirmação de senha: confirme a nova senha.

#### Backup/restaurar

Nesta página é possível salvar e restaurar as configurações do roteador, como também restaurá-lo para o padrão de fábrica.

| Status       | Configurações de Backun e Bestauração                                                                                                    |  |  |  |  |  |  |
|--------------|----------------------------------------------------------------------------------------------------|--|--|--|--|--|--|
| LAN          | configurações de bachap e restauração                                                                                                    |  |  |  |  |  |  |
| WAN          | Esta página permite fazer o backup das configurações atuais de um arquivo ou restaurar as configurações a partir do arquivo salvo<br>anteriormente. Além disso, é possível restaurar as configurações de fábrica. |  |  |  |  |  |  |
| Wireless     |                                                                                                    |  |  |  |  |  |  |
| Voice        | Gerar Backun: Backun                                                                                                    |  |  |  |  |  |  |
| QoS          |                                                                                                    |  |  |  |  |  |  |
| Segurança    | Restaurar Backup: Escolher arquivo Nenhum arquivo selecionado Restaurar                                                                                                    |  |  |  |  |  |  |
| Firewall     | Restaurar Padrão Redefinir<br>Fábrica:                                                                                                    |  |  |  |  |  |  |
| Roteamento   |                                                                                                    |  |  |  |  |  |  |
| Serviços     |                                                                                                    |  |  |  |  |  |  |
| IPv6         |                                                                                                    |  |  |  |  |  |  |
| Diagnósticos |                                                                                                    |  |  |  |  |  |  |
| Sistema 🧹    |                                                                                                    |  |  |  |  |  |  |

Configuração para realização de backup e/ou retornar para o padrão de fábrica

- » Gerar Backup: clique no botão Backup para salvar as configurações em seu computador.
- » Restaurar backup: para restaurar uma configuração previamente, selecione o arquivo de backup e clique no botão Restaurar.
- » Restaurar padrão fábrica: clique no botão Redefinir para restaurar o roteador para o padrão de fábrica. Obs.: o processo de restauração para o padrão de fábrica não altera os seguintes campos: GPON Vendor ID, LOID, Senha LOID e Senha PLOAM.

#### Atualização de firmware

Nesta página é possível realizar a atualização de firmware do roteador.

| Wireless     | Atualização de Firmware                                                                                                    |
|--------------|----------------------------------------------------------------------------------------------------|
| Voice        |                                                                                                    |
| QoS          | Esta página permite atualizar a versão do firmware. Não desligue o dispositivo durante o upload, pois isso impossibilita o Sistema de ser reiniciado. |
| Segurança    |                                                                                                    |
| Firewall     | Escolher arguivo Nenhum arguivo selecionado                                                                                                    |
| Roteamento   |                                                                                                    |
| Serviços     | Atualizar Limpar                                                                                                    |
| IPv6         |                                                                                                    |
| Diagnósticos |                                                                                                    |
| Sistema 🧹    |                                                                                                    |

Atualização do firmware do roteador

» Atualizar: selecione o firmware desejado e clique em Atualizar para atualizar o roteador. Obs.: o processo de atualização será realizado na partição em stand by da ONT.

#### Log do sistema

Nesta página é possível realizar a visualização das logs do sistema, analisando-as em diferentes níveis de complexidade, assim como salvá-las em um arquivo.

| Status             | Configuração do Sistema do Log                                 |                 |            |       |          |  |  |
|--------------------|----------------------------------------------------------------|-----------------|------------|-------|----------|--|--|
| LAN                | Configuração do Sistema de Log                                 |                 |            |       |          |  |  |
| WAN                | Esta página é usada para configurar a função de Sistema de Log |                 |            |       |          |  |  |
| Wireless           |                                                                |                 |            |       |          |  |  |
| Voice              | Log do Sistema :                                               | Desativar     O | Ativar     |       |          |  |  |
| QoS                | Nivel de Log :                                                 | Emergency •     |            |       |          |  |  |
| Segurança          | Nível de Exibição :                                            | Emergency V     |            |       |          |  |  |
| Firewall           | Auliser                                                        |                 |            |       |          |  |  |
| Roteamento         | Аріка                                                          |                 |            |       |          |  |  |
| Serviços           | Salvar Log em arquivo:                                         | Salvar          |            |       |          |  |  |
| IPv6               | Limpar Log:                                                    | Redefinir       | 1          |       |          |  |  |
| Diagnósticos       |                                                                |                 |            |       |          |  |  |
| Sistema 🥪          |                                                                |                 |            |       |          |  |  |
| Configurações GPON | Log do Sistema                                                 | Atualizar       |            |       |          |  |  |
| Informações OMCI   | Data/Ho                                                        | 20              | Facilidade | Nival | Mancagam |  |  |
| Bridging           | Data 110                                                       |                 | I actinuau |       | Mungen   |  |  |
| Log do Sistema     |                                                                |                 |            |       |          |  |  |

Configuração dos campos para capturar logs do sistema

- » Log do sistema: quando ativado será realizado a captura das logs do sistema, o nível de captura poderá ser configurado a seguir.
- » Nível de Log: nível de log que será capturado pelo sistema, para consultá-lo pode ser feito o download do arquivo de log.
- » Nível de exibição: nível de log que será exibido na tabela Log do sistema.
- » Salvar Log em arquivo: salva a log do sistema atual em um arquivo, o local onde será salvo será solicitado.
- » Limpar Log: limpa a tabela de log do sistema atual.
- » Log do sistema: tabela onde é exibido em tempo real o log do sistema (no nível de exibição) quando ativado.

#### Controle de versão

Nesta página é possível realizar a troca da versão de firmware atual, pela última versão de firmware utilizada no equipamento.

| Status       | Controle de versão                                                          |  |  |  |  |
|--------------|-----------------------------------------------------------------------------|--|--|--|--|
| LAN          | control de versuo                                                           |  |  |  |  |
| WAN          | Esta página permite restaurar rapidamente o software para a versão anterior |  |  |  |  |
| Wireless     |                                                                             |  |  |  |  |
| Voice        | Software em uso: 1.0-190115                                                 |  |  |  |  |
| QoS          |                                                                             |  |  |  |  |
| Segurança    | Software alternativo: 1.0-190111                                            |  |  |  |  |
| Firewall     | Alterar para versão: 1.0-190111                                             |  |  |  |  |
| Roteamento   |                                                                             |  |  |  |  |
| Serviços     |                                                                             |  |  |  |  |
| IPv6         |                                                                             |  |  |  |  |
| Diagnósticos |                                                                             |  |  |  |  |
| Sistema 🧹    |                                                                             |  |  |  |  |
|              |                                                                             |  |  |  |  |

Controle de versão

- » Software em uso: versão de firmware que esta sendo utilizada no dispositivo.
- » Software alternativo: versão de firmware alternativa, esta será a versão que será substituída.
- » Alterar para versão: ao clicar no botão (que apresentará a numeração da versão de firmware anterior) será feita a troca de firmware.

#### Salvar/reiniciar

Nesta página é possível realizar o salvamento das configurações realizadas e reiniciar o dispositivo.

| erviços                 |
|-------------------------|
| Pv6                     |
| iagnósticos             |
| istema 🖌                |
| Configurações GPON      |
| Informações OMCI        |
| Bridging                |
| Log do Sistema          |
| Multicast VLAN          |
| Senha                   |
| Backup/Restaurar        |
| Atualização de Firmware |
| Controle de versão      |
| Salvar/Reiniciar        |

Controle de versão

#### 4.14. Estatísticas

Através deste menu é possível visualizar estatísticas de pacotes recebidos e transmitidos por interface (LAN, WAN e PON).

| Status       |   | Estatísticas por Interface                                                                              |                   |        |         |        |        |         |  |
|--------------|---|----------------------------------------------------------------------------------------------------|-------------------|--------|---------|--------|--------|---------|--|
| LAN          |   |                                                                                                    |                   |        |         |        |        |         |  |
| WAN          |   | Esta página exibe as estatísticas de transmissão e recepção de pacote relacionadas à interface de rede. |                   |        |         |        |        |         |  |
| Wireless     |   |                                                                                                    |                   |        |         |        |        |         |  |
| Voice        |   | Interface                                                                                               | Rx pkt            | Rx err | Rx drop | Tx pkt | Tx err | Tx drop |  |
| QoS          |   | eth0.2                                                                                                  | 825               | 0      | 0       | 1017   | 0      | 0       |  |
| Segurança    |   | eth0.3                                                                                                  | 0                 | 0      | 0       | 0      | 0      | 0       |  |
| Firewall     |   | wlan0                                                                                                   | 66707             | 0      | 0       | 786    | 0      | 0       |  |
| Roteamento   |   | wan.v7                                                                                                  | 0                 | 0      | 0       | 48     | 0      | 0       |  |
| Serviços     |   | wan.v110                                                                                                | 0                 | 0      | 0       | 0      | 0      | 0       |  |
| IPv6         |   |                                                                                                    |                   |        |         |        |        |         |  |
| Diagnósticos |   | Atualizar                                                                                               | mpar Estatísticas |        |         |        |        |         |  |
| Sistema      |   |                                                                                                    |                   |        |         |        |        |         |  |
| Estatísticas | ~ |                                                                                                    |                   |        |         |        |        |         |  |

Exibição das estatísticas dos pacotes por interface

### Termo de garantia

Fica expresso que esta garantia contratual é conferida mediante as seguintes condições:

| Nome do cliente:       |              |  |
|------------------------|--------------|--|
| Assinatura do cliente: |              |  |
| Nº da nota fiscal:     |              |  |
| Data da compra:        |              |  |
| Modelo:                | N° de série: |  |
| Revendedor:            |              |  |

- 1. Todas as partes, peças e componentes do produto são garantidos contra eventuais vícios de fabricação, que porventura venham a apresentar, pelo prazo de 1 (um) ano sendo este de 90 (noventa) dias de garantia legal e 9 (nove) meses de garantia contratual –, contado a partir da data da compra do produto pelo Senhor Consumidor, conforme consta na nota fiscal de compra do produto, que é parte integrante deste Termo em todo o território nacional. Esta garantia contratual compreende a troca gratuita de partes, peças e componentes que apresentarem vício de fabricação, incluindo as despesas com a mão de obra utilizada nesse reparo. Caso não seja constatado vício de fabricação, e sim vício(s) proveniente(s) de uso inadequado, o Senhor Consumidor arcará com essas despesas.
- 2. A instalação do produto deve ser feita de acordo com o Manual do Produto e/ou Guia de Instalação. Caso seu produto necessite a instalação e configuração por um técnico capacitado, procure um profissional idôneo e especializado, sendo que os custos desses serviços não estão inclusos no valor do produto.
- 3. Constatado o vício, o Senhor Consumidor deverá imediatamente comunicar-se com o Serviço Autorizado mais próximo que conste na relação oferecida pelo fabricante – somente estes estão autorizados a examinar e sanar o defeito durante o prazo de garantia aqui previsto. Se isso não for respeitado, esta garantia perderá sua validade, pois estará caracterizada a violação do produto.
- 4. Na eventualidade de o Senhor Consumidor solicitar atendimento domiciliar, deverá encaminhar-se ao Serviço Autorizado mais próximo para consulta da taxa de visita técnica. Caso seja constatada a necessidade da retirada do produto, as despesas decorrentes, como as de transporte e segurança de ida e volta do produto, ficam sob a responsabilidade do Senhor Consumidor.
- 5. A garantia perderá totalmente sua validade na ocorrência de quaisquer das hipóteses a seguir: a) se o vício não for de fabricação, mas sim causado pelo Senhor Consumidor ou por terceiros estranhos ao fabricante; b) se os danos ao produto forem oriundos de acidentes, sinistros, agentes da natureza (raios, inundações, desabamentos, etc.), umidade, tensão na rede elétrica (sobretensão provocada por acidentes ou flutuações excessivas na rede), instalação/uso em desacordo com o manual do usuário ou decorrentes do desgaste natural das partes, peças e componentes; c) se o produto tiver sofrido influência de natureza química, eletromagnética, elétrica ou animal (insetos, etc.); d) se o número de série do produto tiver sido adulterado ou rasurado; e) se o aparelho tiver sido violado.
- 6. Esta garantia não cobre perda de dados, portanto, recomenda-se, se for o caso do produto, que o Consumidor faça uma cópia de segurança regularmente dos dados que constam no produto.
- 7. A Intelbras não se responsabiliza pela instalação deste produto, e também por eventuais tentativas de fraudes e/ou sabotagens em seus produtos. Mantenha as atualizações do software e aplicativos utilizados em dia, se for o caso, assim como as proteções de rede necessárias para proteção contra invasões (hackers). O equipamento é garantido contra vícios dentro das suas condições normais de uso, sendo importante que se tenha ciência de que, por ser um equipamento eletrônico, não está livre de fraudes e burlas que possam interferir no seu correto funcionamento.
- 8. Após sua vida útil, o produto deve ser entregue a uma assistência técnica autorizada da Intelbras ou realizar diretamente a destinação final ambientalmente adequada evitando impactos ambientais e a saúde. Caso prefira, a pilha/bateria assim como demais eletrônicos da marca Intelbras sem uso, pode ser descartado em qualquer ponto de coleta da Green Eletron (gestora de resíduos eletroeletrônicos a qual somos associados). Em caso de dúvida sobre o processo de logística reversa, entre em contato conosco pelos telefones (48) 2106-0006 ou 0800 704 2767 (de segunda a sexta-feira das 08 ás 20h e aos sábados das 08 ás 18h) ou através do e-mail suporte@intelbras.com.br.

Sendo estas as condições deste Termo de Garantia complementar, a Intelbras S/A se reserva o direito de alterar as características gerais, técnicas e estéticas de seus produtos sem aviso prévio.

O processo de fabricação deste produto não é coberto pelos requisitos da ISO 14001.

Todas as imagens deste manual são ilustrativas.

No-IP é uma marca registrada de Vitalwerks Internet Solutions, LLC. DynDNS é uma marca registrada de Dynamic Network Services Inc.

# intelbras

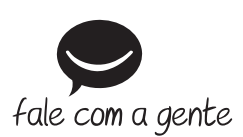

Suporte a clientes: (48) 2106 0006 Fórum: forum.intelbras.com.br Suporte via chat: intelbras.com.br/suporte-tecnico Suporte via e-mail: suporte@intelbras.com.br SAC: 0800 7042767 Onde comprar? Quem instala?: 0800 7245115 Importado no Brasil por: Intelbras S/A – Indústria de Telecomunicação Eletrônica Brasileira Rodovia SC 281, km 4,5 – Sertão do Maruim – São José/SC – 88122-001 CNPJ 82.901.000/0014-41 – www.intelbras.com.br

02.20 Origem: China